# **MANUAL DE USUARIO**

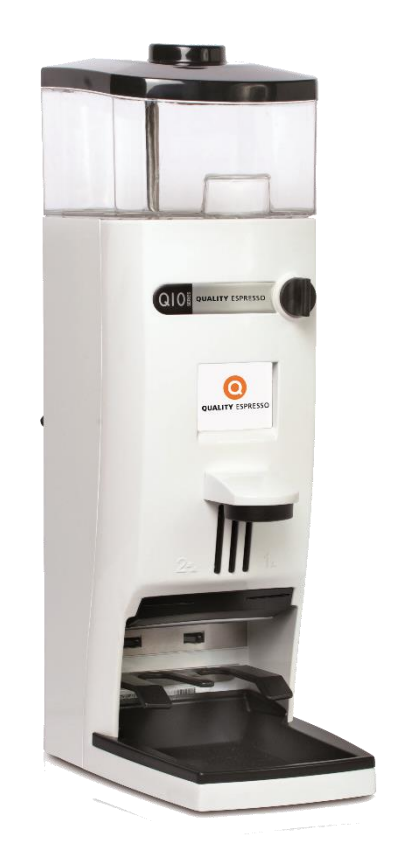

# 

ATENCIÓN: MAQUINA DE USO EXCLUSIVAMENTE PROFESIONAL

> ATTENTION: MACHINE FOR PROFESSIONAL USE ONLY

MANUAL DE INSTRUCCIONES

GB

ES

**OPERATING INSTRUCTIONS** 

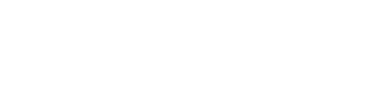

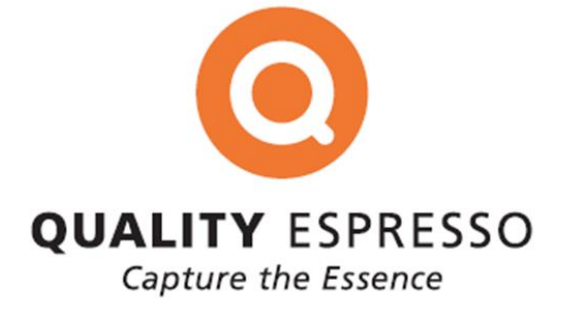

## 0. Tabla de contenido

| 1. | Indicaciones de seguridad                                                                                                    | 2                                                |
|----|----------------------------------------------------------------------------------------------------|--------------------------------------------------|
|    | 1.1 Símbolos       2         1.2 Indicaciones de seguridad       2                                                                                                    | 2<br>2-3                                         |
| 2. | Vista general 4                                                                                                    | 1                                                |
|    | 2.1 Vista   4     2.2 Pantalla táctil   4                                                                                                    | 1<br>1                                           |
| 3. | Instalación y puesta en marcha                                                                                                    | 5                                                |
| 4. | Primer uso 5                                                                                                    | 5                                                |
| 5. | Regulación del punto de molido                                                                                                    | 5                                                |
| 6. | Limpieza exterior del aparato 6                                                                                                    | <u>}</u>                                         |
| 7. | Ciclo limpieza interior                                                                                                    | 6                                                |
| 8. | Programación: esquema general 7                                                                                                    | 7                                                |
|    | 8.1 Contadores                                                                                                    | 3                                                |
|    | 8.1.1Totalizador de servicios88.1.2Servicios dobles realizados88.1.3Servicios simples realizados88.1.4Servicios restantes para el cambio de fresas88.1.5Servicios restantes para efectuar ciclo de limpieza88.1.6Resetear los contadores parciales8 | 3<br>3<br>3<br>3<br>3<br>3<br>3                  |
|    | 8.2 Configuración                                                                                                    | 3                                                |
|    | 8.2.1Ajuste tiempo dosis simple88.2.2Ajuste tiempo dosis doble88.2.3Pre-molido, Instantáneo y Molido manual88.2.4Seleccionar Idioma9                                                                                                    | 3<br>3<br>3<br>9                                 |
|    | 8.3 Configuración: personal técnico                                                                                                    | 9                                                |
|    | <ul> <li>8.3.1 Nº de servicios para aviso alarma limpieza</li></ul>                                                                                                    | )<br>)<br>10<br>10<br>10<br>11<br>11<br>12<br>13 |
|    | 8.4 Ciclo limpieza1                                                                                                    | 13                                               |
| 9. | Datos al cargar configuración y datos fábrica 1                                                                                                    | 4                                                |
| 10 | Identificación y contacto         1           10.1 Dirección de contacto         1                                                                                                    | <b>15</b>                                        |

### 1. Indicaciones de seguridad

### 1.1 Símbolos

ADVERTENCIA Puede causar daños. INFORMACION Información que es importante o PELIGRO RIESGO ELECTRICO

Puede causar daños.

 Q10 es un molino totalmente automático, que muele café en grano de modo instantáneo programado, pre-molido o instantáneo manual. Simplemente insertando el porta-filtros en la guía correspondiente, obtenemos una o dos dosis de café recién molido. La versatilidad del molino, permite también ajustar de manera independiente, la cantidad de café molido que deseamos para la elaboración de un o dos cafés, accediendo al menú correspondiente a través de la pantalla táctil.

### 1.2 Indicaciones de seguridad

| Instalación           | <ul> <li>El aparato sólo debería ser instalado por personal técnico<br/>autorizado. El fabricante declina toda responsabilidad por los<br/>posibles daños causados por una instalación inadecuada.</li> </ul>                                                                                                    |
|-----------------------|----------------------------------------------------------------------------------------------------|
| Ubicación             | <ul> <li>Se recomienda instalar el aparato en un lugar espacioso, libre de<br/>corrientes de aire y con una base sólida. Evite instalarlo sobre<br/>una superficie húmeda o caliente.</li> </ul>                                                                                                    |
| Conexión<br>eléctrica | <ul> <li>Compruebe que todas las características de conexión eléctrica<br/>coinciden en voltaje, frecuencia y potencia, con las descritas en<br/>la placa de características del aparato.</li> </ul>                                                                                                    |
| <u>~</u>              | OLALITY ESPRESSO, S.A.         I. registo:       AFF-GL44203-Bi         Tipo:       USTRACK         Tipo:       Made In Spain         mades:       CUALITY         Made In Spain       Made In Spain         m.serie:       G510006       rest:         Rodov 3N C 2020V       S0100F310         m.serie:       G510001 XII C 2020V       O5100F310         m.serie:       G510001 XII C 2020V       D0100F310         m.serie:       G510001 XII C 2020V       D0100F310         m.serie:       G510001 XII C 2020V       D0100F310         m.serie:       G510001 XII C 2020V       D0100F310         m.serie:       G510001 XII C 2020V       D0100F310         m.serie:       G510001 XII C 2020V       D0100F310         m.serie:       G510001 XII C 2020V       D0100F310         m.serie:       G510001 XII C 2020V       D0100F310         m.serie:       G510001 XII C 2020V       D010001 XII C 2020V         generational       Made In Staladov       D010001 XII C 2020V         m.serie:       G510000 XII C 2020V       D010000 XII C 2020V         m.serie:       Made In Staladov       D010000 XII C 2020V |
|                       | • El aparato tiene que ser instalada de acuerdo con la normativa eléctrica vigente del lugar. Tiene que asegurarse que la instalación eléctrica tiene una conexión fiable a tierra de acuerdo con las normas anteriormente mencionadas. La empresa declina toda responsabilidad por los posibles daños causados por una instalación o conexión a tierra defectuosa.                                                                                                    |
|                       | <ul> <li>No debe hacerse uso de extensiones o enchufes múltiples de<br/>ningún tipo para conectar el aparato a la red de alimentación. El<br/>cable de conexión a red, nunca deberá ser enrollado, por el<br/>contrario, deberá extenderse al máximo para evitar un posible<br/>sobrecalentamiento.</li> </ul>                                                                                                    |

Manipulación

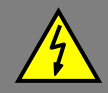

- Cualquier manipulación interna del aparato, excepto las que específicamente se describen en este manual acerca de los procesos de limpieza, tiene que ser hecho por un servicio técnico autorizado.
- Es obligatorio hacer la limpieza y el mantenimiento preventivo de acuerdo con la frecuencia indicada por el aparato o el servicio técnico. El fabricante declina toda responsabilidad por posibles daños al aparato debido al incumplimiento de esas obligaciones, así como las debidas a un uso incorrecto o inadecuado.
- Todos los componentes de la máquina, incluyendo el cable de conexión, serán reemplazados sólo por recambios originales, si el cable de alimentación está dañado, debe ser sustituido por el fabricante, por su servicio posventa o por personal cualificado similar con el fin de evitar un peligro.
- Antes de proceder a cualquier operación de mantenimiento, dejar el aparato sin energía eléctrica ya sea a través del interruptor general de la instalación o desconectando el cable de alimentación.
- Instalar el molino sobre una base sólida Este equipo pueden utilizarlo personas con capacidades físicas, sensoriales o mentales reducidas o falta de experiencia y conocimiento, si se les ha dado la supervisión o formación apropiadas respecto al uso Consejos importantes del aparato de una manera segura y comprenden los peligros que implica. Los niños no deben jugar con el aparato. No utilice el aparato al aire libre, a menos que esté protegido de elementos externos (aire, lluvia, niebla, etc.) El equipo no debe exponerse ni ser limpiado a chorros de agua o vapor. No toque el molino con los pies mojados, húmedos o desnudos, así como con las manos mojadas o húmedas. El aparato no se utilizará para moler otros productos que no sean los descritos en este manual.

### 2. Vista general

### 2.1 Vista

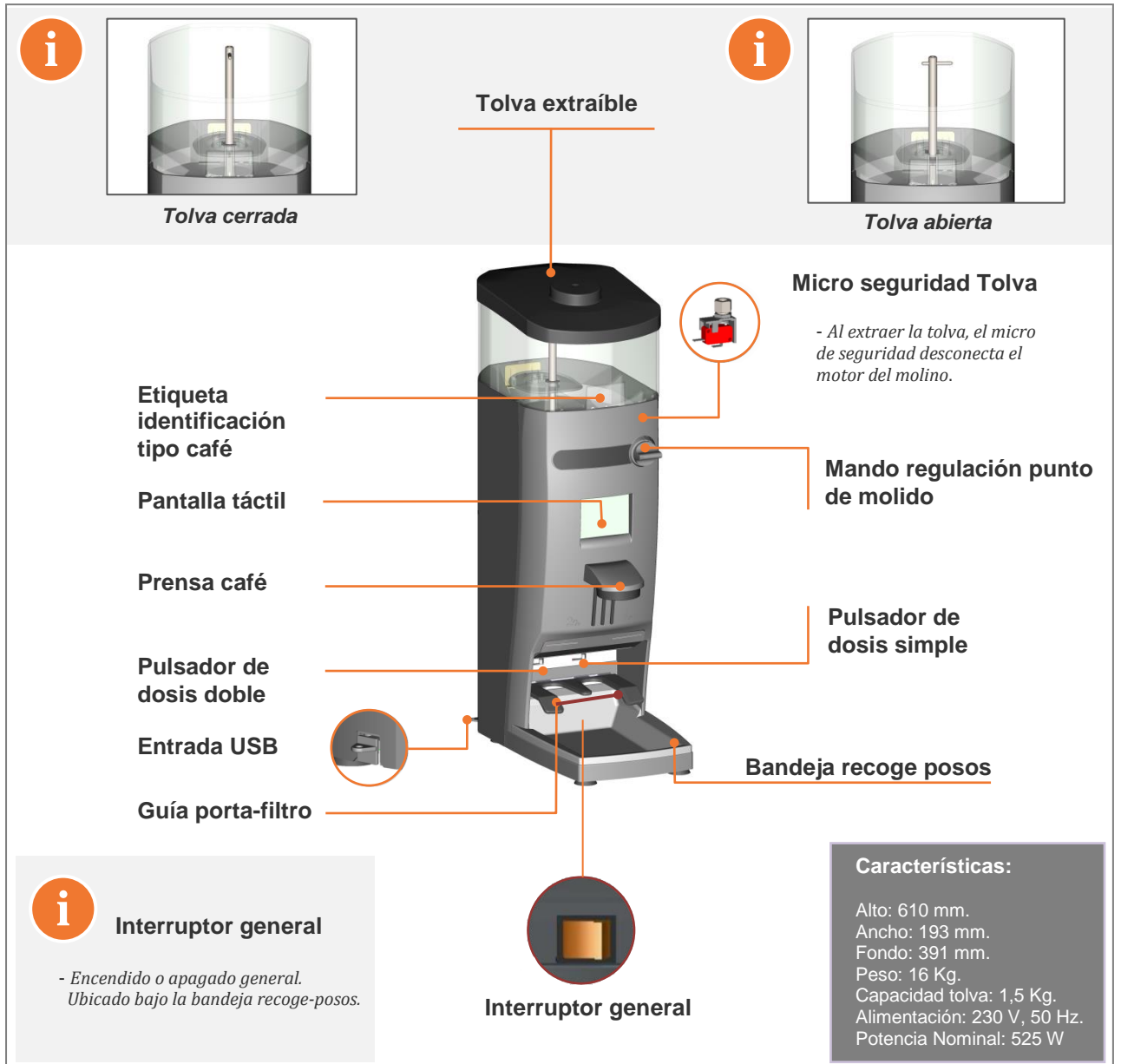

### 2.2 Pantalla táctil

| El molino provee una panta<br>que nos permiten entre otra | <ul> <li>Ila táctil de tipo resistivo, mediante la cual podemos acceder a los diferentes menús as funciones:</li> <li>Consultar el número de ciclos realizados de uno y dos cafés.</li> <li>Consultar ciclos restantes para el cambio de fresas.</li> <li>Consultar ciclos restantes para realizar la limpieza con cepillo.</li> <li>Configurar modo funcionamiento, "Pre-molido" o "Instantáneo" o "Molido Manual".</li> <li>Ajustar las dosis de café</li> <li>Otras funciones.</li> </ul> |
|-----------------------------------------------------------|----------------------------------------------------------------------------------------------------|
| Nota: Ver sección 8 – programació                         | n, para la descripción de todos los menús y funciones de la pantalla.                                                                                                    |

### 3. Instalación y puesta en marcha

• Una vez desembalado, se coloca en el lugar elegido, siendo necesario disponer de una base de enchufe, con una eficaz toma de tierra. Conectar el cable de red, poner café en la tolva, abrir el sector cierre y pulsar el interruptor general situado bajo la bandeja recoge posos. El molino estará ya en condiciones de trabajar.

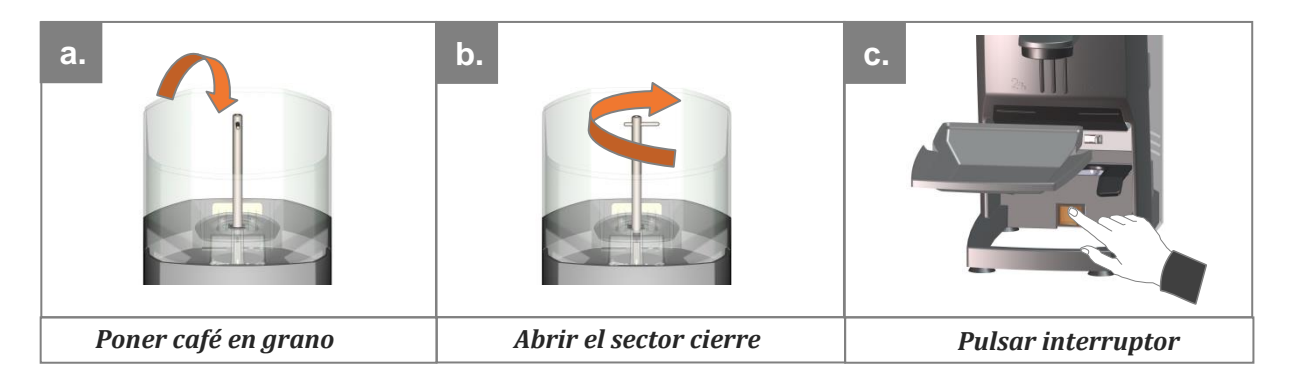

### Primer uso

4

• Para solicitar la dosis de café, basta con introducir el porta-filtros hasta el final de la guía correspondiente a la dosis elegida, (guía derecha para dosis sencilla, y guía izquierda para dosis doble). Al utilizar el molino por primera vez, o siempre que esté completamente vacío de café, solicitar tres veces la dosis para que se llene el dispensador adecuadamente y obtener la dosis correcta.

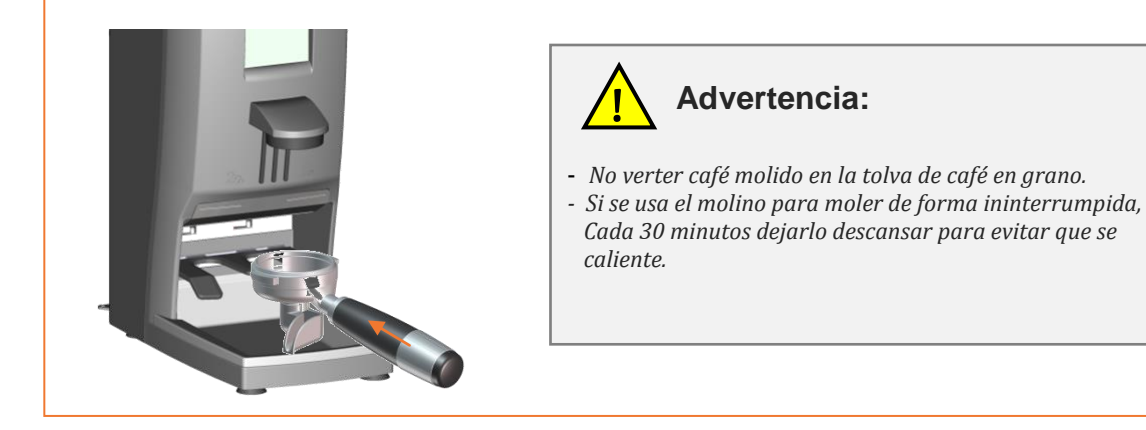

### 5. Regulación del punto de molido

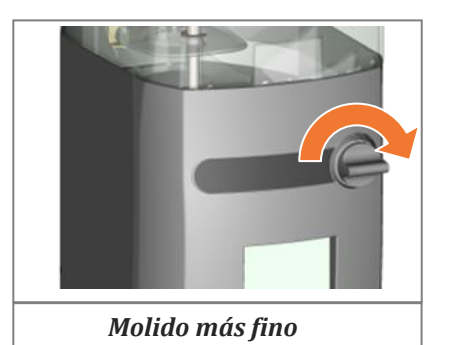

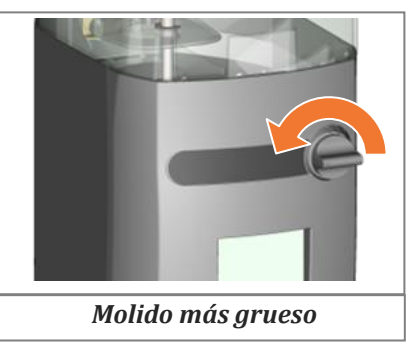

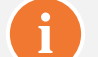

#### Nota: punto de molido

- Para apreciar un cambio significativo del punto de molido, es necesario girar el mando al menos una vuelta.
- Nunca girar el mando hacia fino, (en el sentido de las agujas del reloj) más de 1 vuelta sin volver a moler, ya que se podría provocar un atasco de café molido.

#### Limpieza exterior del aparato 6.

• Antes de proceder a la limpieza, desconectar del interruptor general situado bajo la bandeja recoge posos. Limpiar con un paño húmedo. No usar detergentes, productos abrasivos, alcoholes ni disolventes. Utilizar un pincel para limpiar el café en las zonas más ocultas.

#### **Ciclo Limpieza Interior** 7.

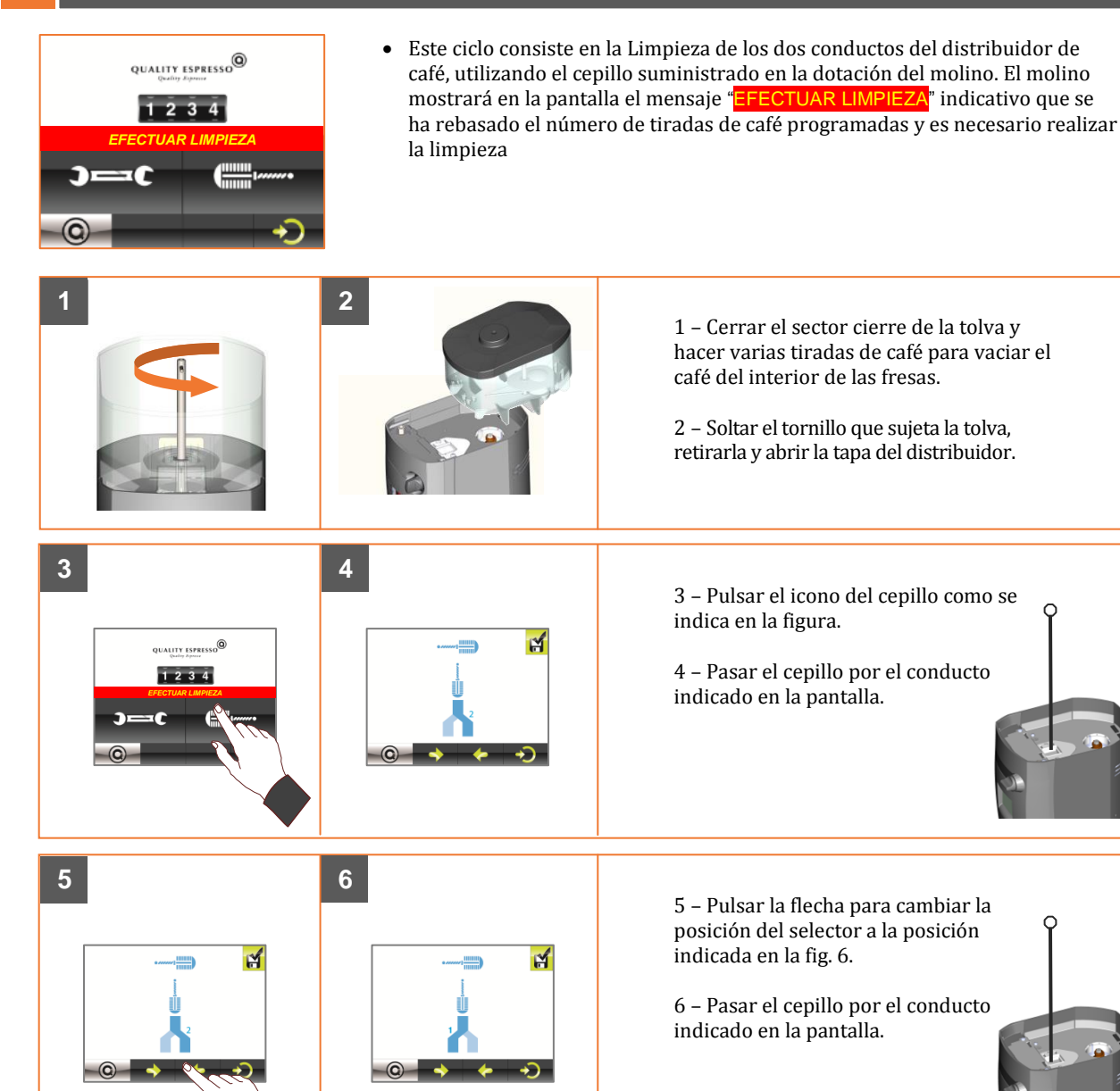

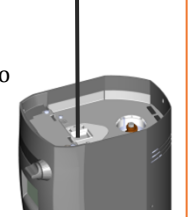

7

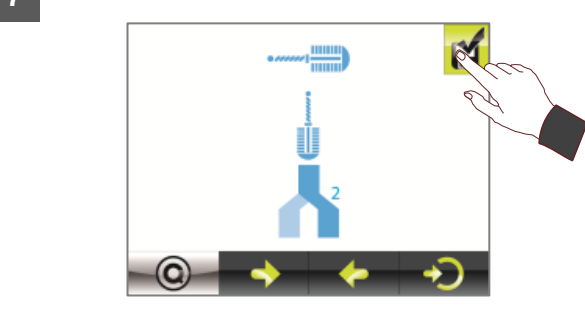

7 – Pulsar en la esquina superior el icono para resetear el contador de la limpieza y salir.

## 8. Programación

| Menú principal                          | Simbología pantalla                           |
|-----------------------------------------|-----------------------------------------------|
|                                         | - SALIR                                       |
| QUALITY ESPRESSO                        | - ATRAS                                       |
|                                         | - ADELANTE                                    |
|                                         | - INFORMACION                                 |
| 2 - 3                                   | - CONFIRMAR                                   |
|                                         |                                               |
| 8.1 - contadores                        | - 8.1.1 TOTALIZADOR DE SERVICIOS              |
|                                         | - 8.1.2 SERVICIOS DOBLES REALIZADOS           |
|                                         | - 8.1.3 SERVICIOS SIMPLES REALIZADOS          |
|                                         | - 8.1.4 SERV. RESTANTES CAMBIO DE FRESAS      |
|                                         | - 8.1.5 SERV. RESTANTES EFECTUAR LIMPIEZA     |
|                                         | - 8.1.6 RESETEAR LOS CONTADORES PARCIALES     |
| 8.2 - CONFIGURACIÓN 2                   | - 8.2.1 AJUSTE TIEMPO DOSIS SIMPLE            |
|                                         | - 8.2.2 AJUSTE TIEMPO DOSIS DOBLE.            |
|                                         | - 8.2.3 PREMOLIDO, INSTANT. O MANUAL          |
|                                         | - 8.2.4 SELECCIÓN DE IDIOMA                   |
| 8.3 - CONFIGURACIÓN: PERSONAL TÉCNICO 3 | - 8.3.1 SERVICIOS PARA AVISO LIMPIEZA         |
|                                         | - 8.3.2 SERVICIO PARA AVISO CAMBIO FRESAS     |
|                                         | - 8.3.3 TIEMPO ENTRE PANTALLAS PRINC.         |
|                                         | - 8.3.4 CAMBIAR PASSWORD                      |
|                                         | - 8.3.5 BLOQUEAR AJUSTE DOSIS USUARIO         |
|                                         | - 8.3.6 CARGAR PARAMETROS DE FÁBRICA          |
|                                         | - 8.3.7 RESETEAR CONTADOR TOTAL               |
|                                         | - 8.3.8 PRUEBA INTENSIVA                      |
|                                         | - 8.3.9 RESETEAR CONTADOR CAMBIO FRESAS       |
|                                         | - 8.3.10 USB / CONFIGURACION / SALVAPANTALLAS |
|                                         | - 8.3.11 USB / CARGAR IMAGENES                |
| 8.4 - CICLO DE LIMPIEZA 4               | - 8.4.1 EFECTUAR LA LIMPIEZA                  |

### **8.1 CONTADORES**

 Visualizamos la cantidad de servicios realizados, los servicios restantes para realizar el cambio de fresas y los servicios restantes para efectuar la limpieza del molino. También podemos resetear los contadores parciales.

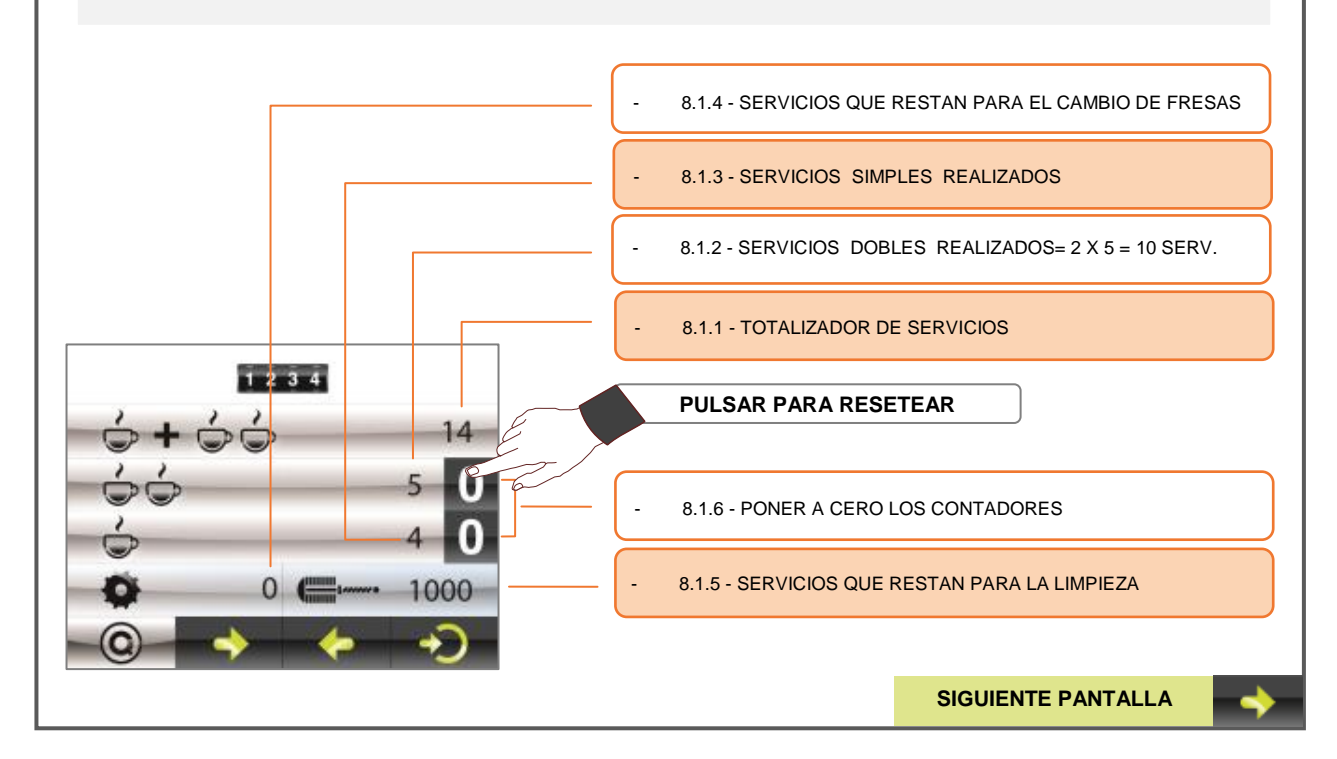

### 8.2 CONFIGURACION

#### AJUSTE TIEMPO DOSIS Y MODO DE TRABAJO

- En esta pantalla, el usuario puede modificar conforme a su criterio el tiempo empleado en moler el café destinado a uno o dos cafés, así como escoger el modo de trabajo; Pre-molido, Instantáneo o molido manual.
- **Pre-molido**: dispensa una dosis previamente molida y muele para la siguiente demanda.
- **Instantáneo**: el café es molido justo en el momento que se solicita.
- Molido manual: se molerá café continuamente mientras el micro permanezca pulsado.

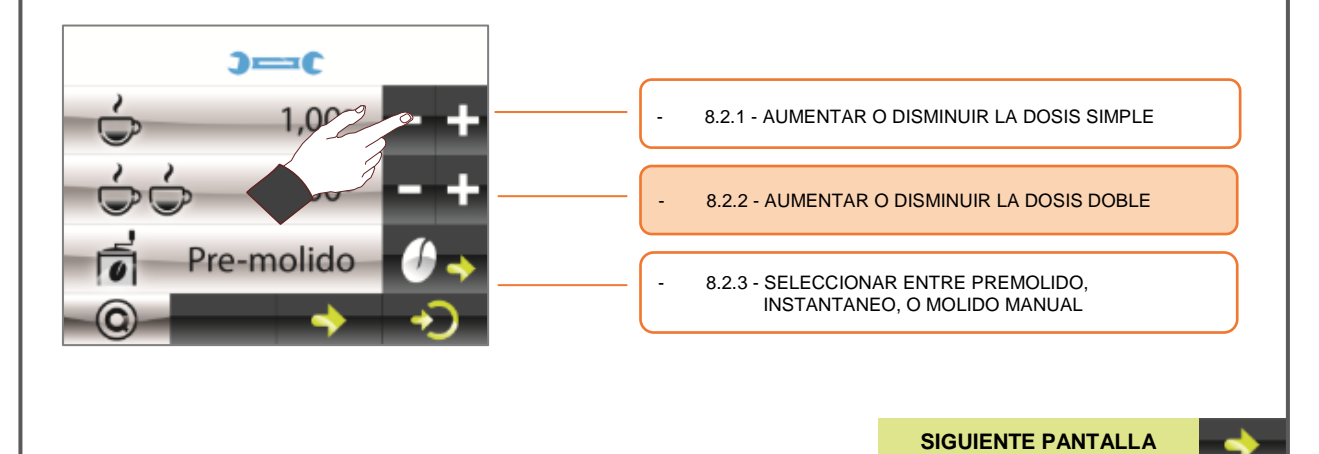

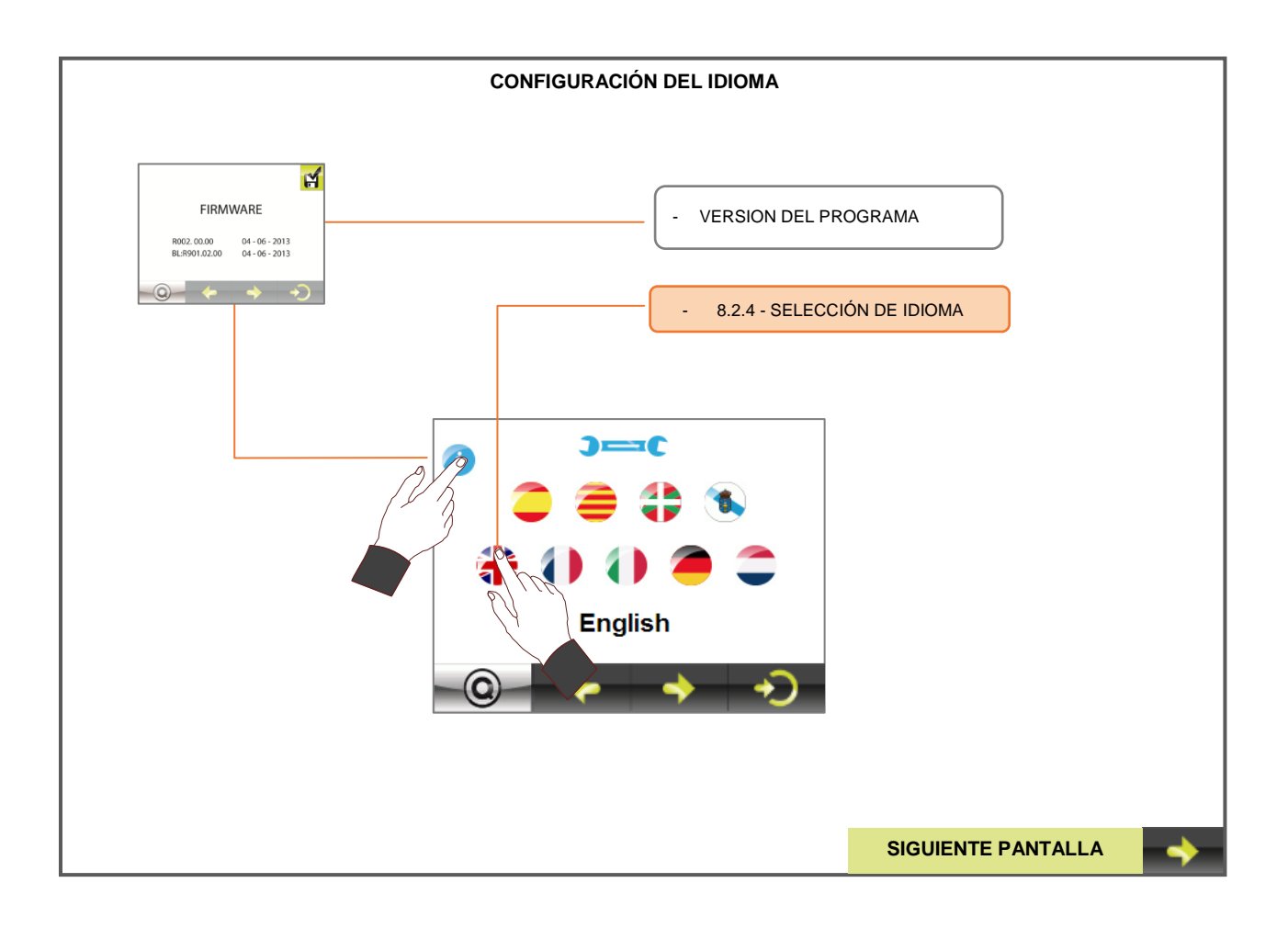

### 8.3 CONFIGURACION: PERSONAL TÉCNICO

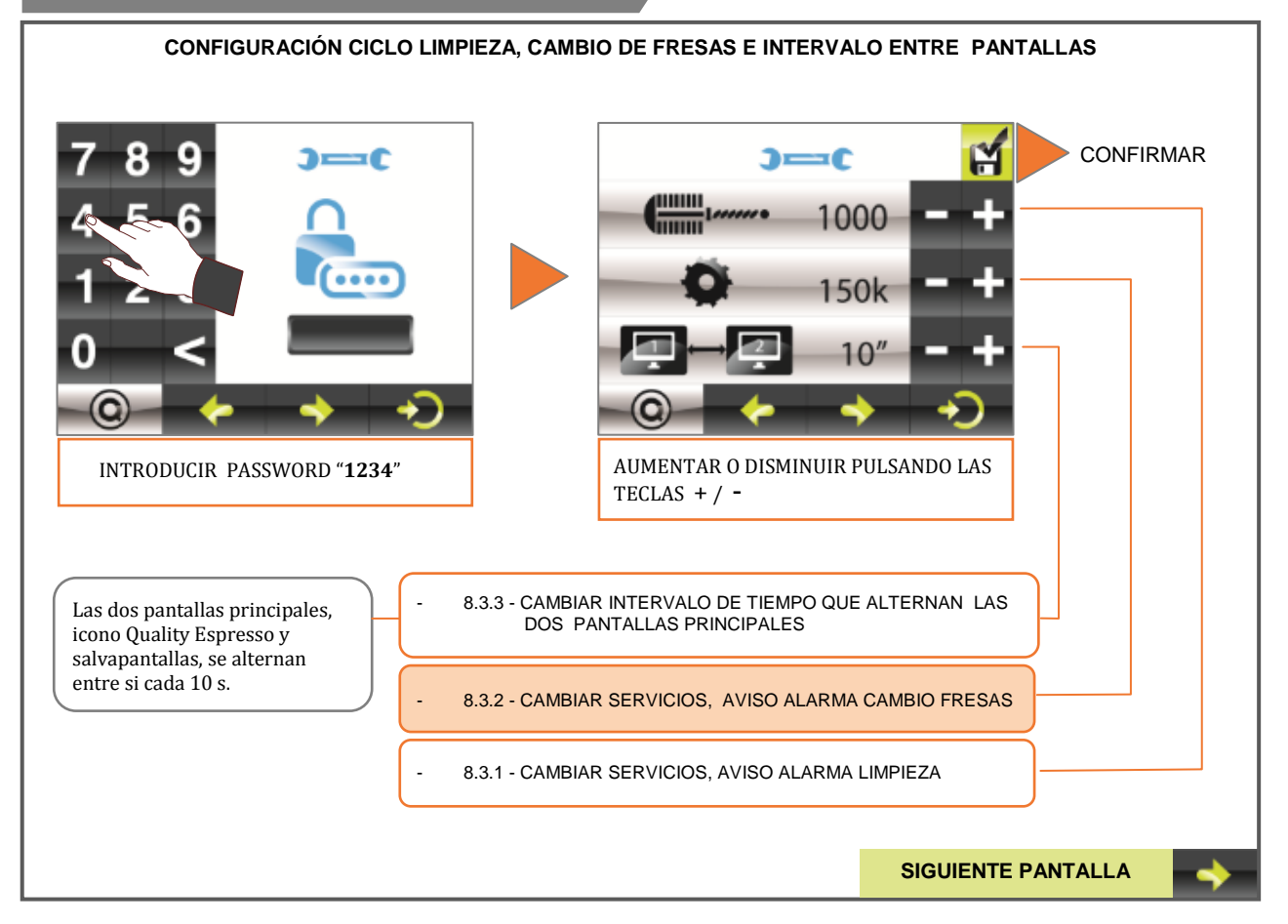

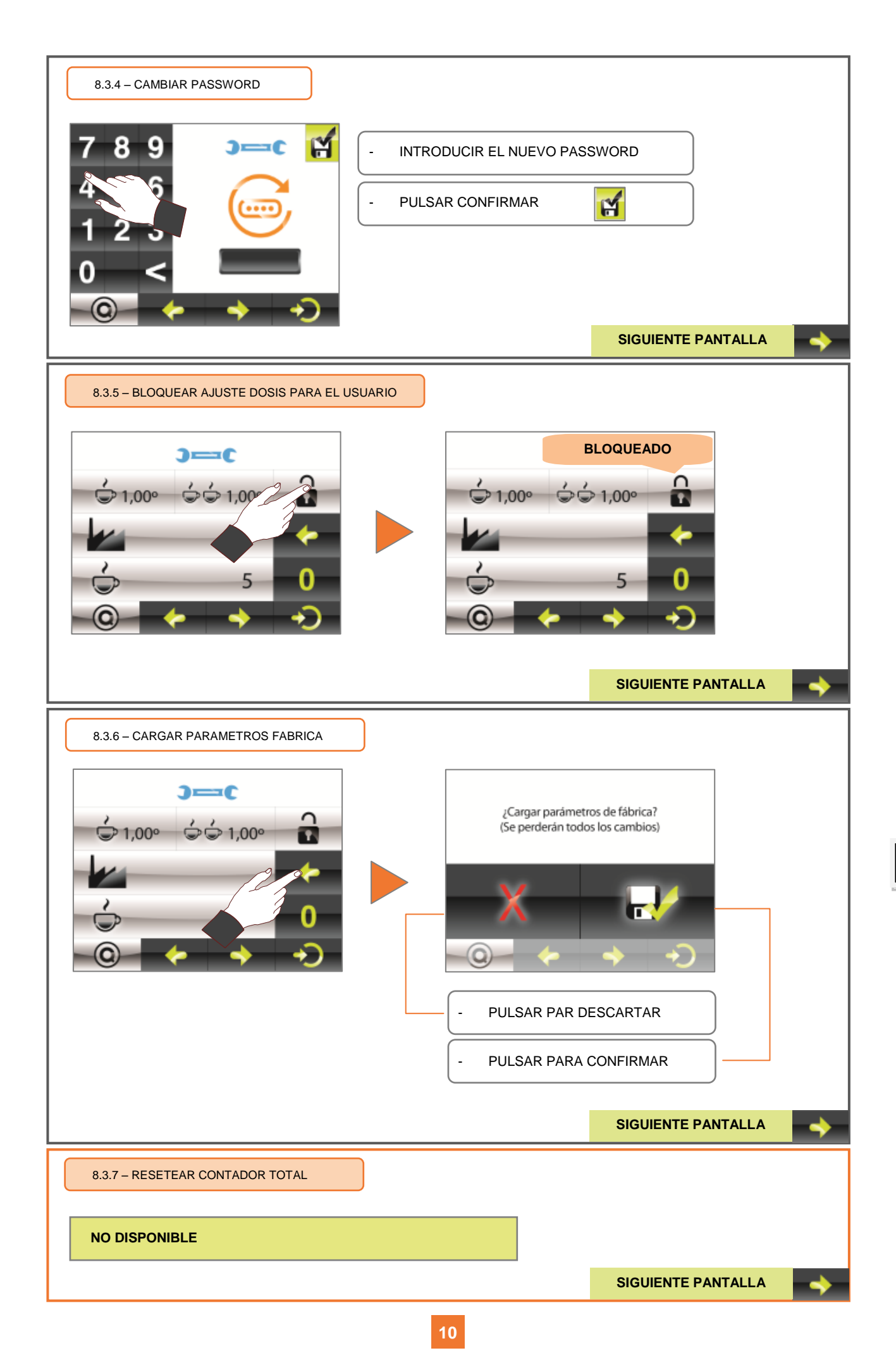

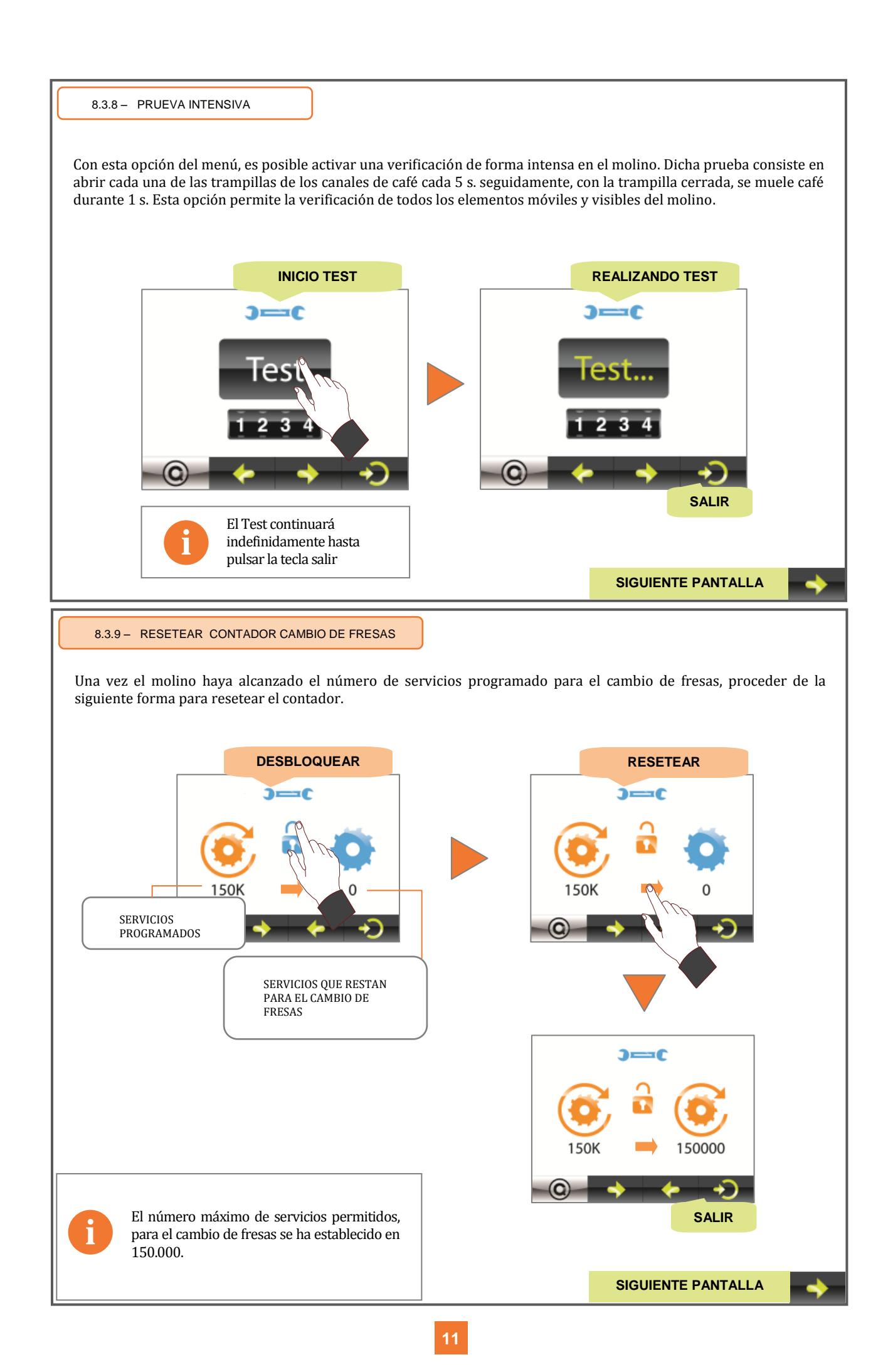

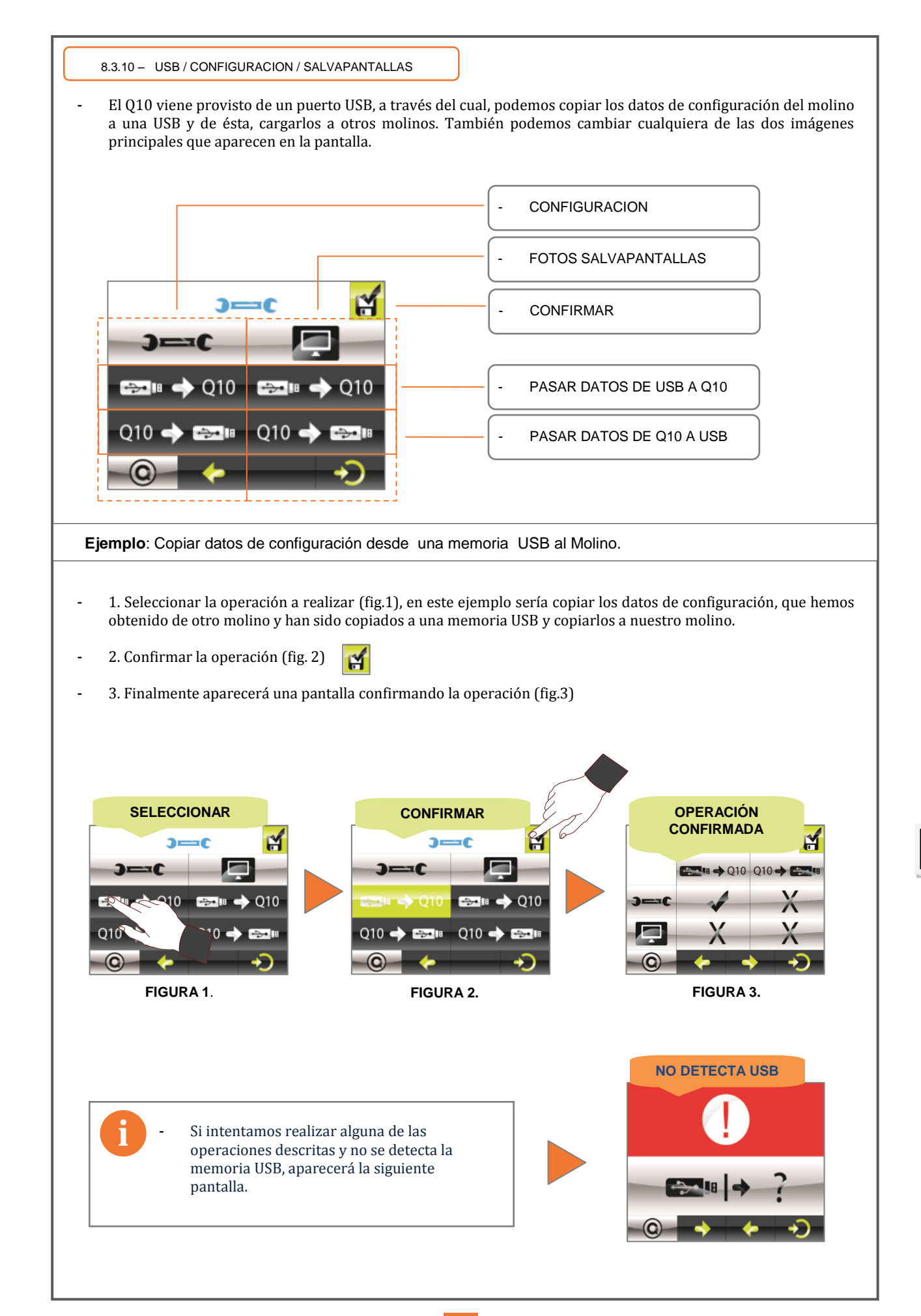

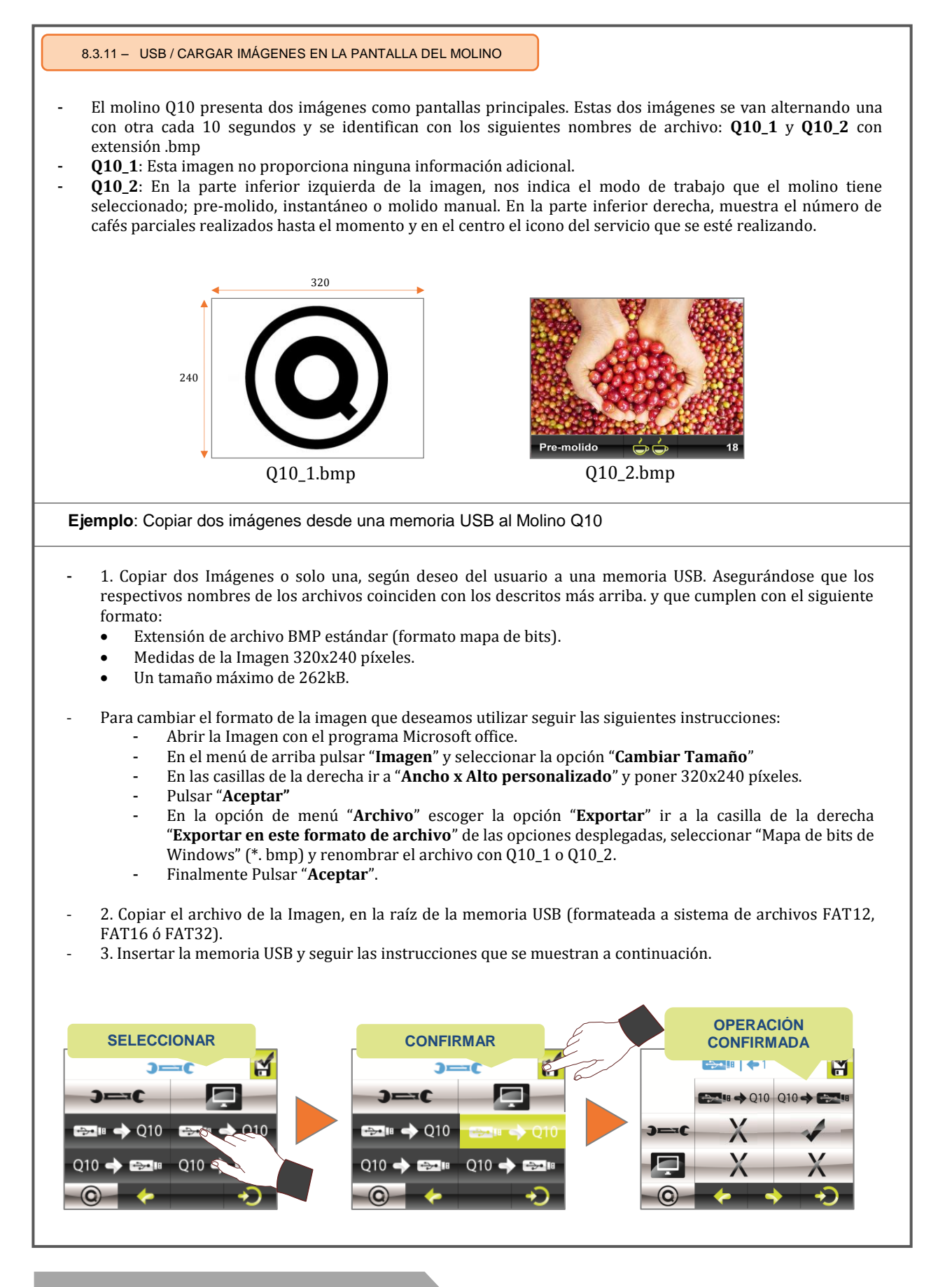

### 8.4 CICLO DE LIMPIEZA

```
8.4.1 – EFECTUAR LIMPIEZA
```

| 9.              | Datos que se guardan al cargar la configuración y parámetros de fábrica |        |           |
|-----------------|-------------------------------------------------------------------------|--------|-----------|
|                 | DATOS QUE SE GUARDAN EN Q10_RD.cfg                                      |        |           |
|                 | PARAMETRO                                                               | Guarda | No Guarda |
|                 | Tiempo dosis 1 café                                                     |        |           |
|                 | Tiempo dosis 2 cafés                                                    |        |           |
| NC              | Conf.: Pre-Molido/Instantáneo/Mol. Manual                               |        |           |
| ACI             | Idioma                                                                  |        |           |
| CONFIGUR        | Nº de cafés para la limpieza                                            |        |           |
|                 | Nº de cafés para cambio de fresas                                       |        |           |
|                 | Tiempo alterna salvapantallas                                           |        |           |
|                 | Cambio contraseña                                                       |        |           |
|                 | Bloqueo para los tiempos de dosis 1 y 2 cafés                           |        |           |
|                 | 1 Café                                                                  |        | X         |
| ADOR DE<br>AFES | 2 Cafés                                                                 |        | X         |
|                 | Totalizador parcial                                                     |        | X         |
| ONT             | Contador para realizar la limpieza                                      |        | X         |
| 0               | Contador para realizar cambio de fresas                                 |        | X         |

| DATOS DE FABRICA |                                               |   |             |
|------------------|-----------------------------------------------|---|-------------|
|                  | PARAMETRO Actualiza                           |   |             |
| N                | Tiempo dosis 1 café                           |   | 2,50"       |
|                  | Tiempo dosis 2 cafés                          |   | 3,80"       |
|                  | Conf.: Pre-Molido/Instantáneo/Mol.Manual      |   | INSTANTANEO |
| ACI(             | Idioma                                        |   | Español     |
| CONFIGUR         | Nº de cafés para la limpieza                  |   | 1000        |
|                  | Nº de cafés para cambio de fresas             |   | 150 K       |
|                  | Tiempo alterna salvapantallas                 |   | 0,10"       |
|                  | Cambio contraseña                             |   | 1234        |
|                  | Bloqueo para los tiempos de dosis 1 y 2 cafés |   | Sin bloqueo |
|                  | 1 Café                                        | X |             |
| ADOR DI<br>AFES  | 2 Cafés                                       | × |             |
|                  | Totalizador parcial                           | × |             |
|                  | Contador para realizar la limpieza            | × |             |
| Ŭ                | Contador para realizar cambio de fresas       | × |             |

### 10. Condiciones de garantía

Se garantiza durante 12 meses (a partir de su instalación) los componentes del aparato que por defecto afecten al buen funcionamiento del mismo.

La **GARANTIA** comprende exclusivamente la sustitución gratuita de las piezas con defectos de fabricación. En ningún caso implicará la sustitución del aparato en su conjunto.

Quedan excluidos de esta garantía los componentes de goma, plástico o aquellas piezas eléctricas que, por variaciones en la red, causen desperfectos o afecten al funcionamiento de otros componentes. Así como aquellos que, por el uso normal, sufran desgaste.

Los aparatos que hayan sido manipulados por personal no autorizado o aquellas piezas en las que se aprecie un uso indebido de las mismas, perderán todas las condiciones de la **GARANTIA**.

Sólo los **SERVICIOS TECNICOS**, autorizados, están en condiciones de ofrecer una reparación garantizada con repuestos **ORIGINALES**. Los gastos por desplazamientos, mano de obra y dietas a que hubiera lugar, por la reparación de un producto, correrán a cargo del mismo usuario.

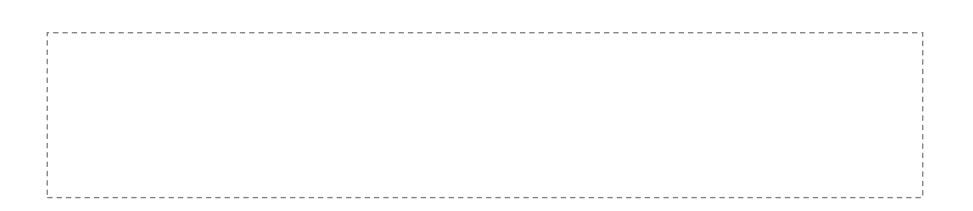

### 11. Información de contacto

### Dirección de contacto

#### **Quality Espresso S.A.**

Fabricantes de máquinas de café espresso desde 1952 Motores, 1-9 08040 Barcelona Tel. +93 223 12 00 Fax +93 223 20 17 Export Tel. +34 933 946 305 Export Fax +34 933 322 111 www.qualityespresso.net e-mail: info@qualityespresso.net

El fabricante se reserva el derecho a introducir en este modelo, sin previo aviso, las mejoras técnicas derivadas de su constante investigación.

ATTENTION: MACHINE FOR PROFESSIONAL USE ONLY

**OPERATING INSTRUCTIONS** 

GB

## 0. Table of contents

| 10 | 10.1 Contact a                                                                                                    | address                             | .30                                                                                                    |
|----|----------------------------------------------------------------------------------------------------|-------------------------------------|----------------------------------------------------------------------------------------------------|
| 10 | Identificatio                                                                                                    | n and contact                       | 30                                                                                                    |
| 9. | Data for loa                                                                                                    | ding configuration and factory data | 29                                                                                                    |
|    | 8.4 Cleaning                                                                                                    | cycle                               | 28                                                                                                    |
|    | 8.2 Configura<br>8.2.1 A<br>8.2.2 A<br>8.2.3 Pi<br>8.2.4 So<br>8.3 Configura<br>8.3.1 No<br>8.3.2 No<br>8.3.2 No<br>8.3.3 Ti<br>8.3.4 C<br>8.3.5 Bl<br>8.3.6 Lo<br>8.3.7 Zo<br>8.3.8 In<br>8.3.9 Zo<br>8.3.10 U<br>8.3.11 Lo | tion                                | .23<br>.23<br>.23<br>.23<br>.24<br>.24<br>.24<br>.24<br>.24<br>.24<br>.24<br>.25<br>.25<br>.25<br>.26<br>.27<br>.28 |
|    | 8.1.1 So<br>8.1.2 Do<br>8.1.3 Si<br>8.1.4 Ro<br>8.1.5 Ro<br>8.1.6 Zo                                                                                                    | erving totalizer                    | 23<br>23<br>23<br>23<br>23<br>23<br>23<br>23                                                                        |
| 8. | Programmin<br>8.1 Counters                                                                                                    | ng: general diagram                 | <b>22</b><br>. 23                                                                                                   |
| 7. | Internal clea                                                                                                    | aning cycle                         | 21                                                                                                    |
| 6. | External cle                                                                                                    | aning of the machine                | 21                                                                                                    |
| 5. | Adjusting th                                                                                                    | ne grinder                          | 20                                                                                                    |
| 4. | First use                                                                                                    |                                     | 20                                                                                                    |
| 3. | Installation                                                                                                    | and operation                       | 20                                                                                                    |
| 2. | General view<br>2.1 View<br>2.2 Touch scr                                                                                                    | <b>w</b><br>                        | <b>19</b><br>.19<br>. 19                                                                                            |
| 1. | 1.1 Symbols.<br>1.2 Safety rec                                                                                                    | mmendations                         | <u>17</u><br>. 17<br>.17-18                                                                                         |
| 1  | Safety reco                                                                                                    | mmendations                         | 17                                                                                                    |

### 1. Safety recommendations

### 1.1 Symbols

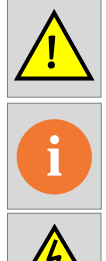

**WARNING** This may cause injury.

**INFORMATION** Important or useful information.

**ELECTRICAL HAZARD DANGER** This may cause injury.

 Q10 is a fully automatic grinder which grinds coffee beans in programmed instant, pregrind or manual instant mode. Simply insert the filter holder in the corresponding guide to obtain one or two freshly ground doses of coffee. The grinder's versatility also allows for independently adjusting the amount of coffees we require for serving one or two coffee, accessing the corresponding menu using the touch screen.

### **1.2 Safety recommendations**

| Installation           | • This machine should only be installed by authorised technical personnel. The manufacturer declines all responsibility for any damage caused due to inadequate installation.                                                                                                    |
|------------------------|----------------------------------------------------------------------------------------------------|
| Location               | • We recommend the machine is installed in a spacious area, free from airstreams and on a solid base. Avoid installing it on a damp or hot surface.                                                                                                    |
| Electric<br>connection | <ul> <li>Check that the voltage, frequency and power characteristics of the electric connection coincide with those described on the machine's characteristics plate.</li> </ul>                                                                                                    |
|                        | <ul> <li>The machine must be installed according to the country's current electric regulation. You must ensure the electric installation has a reliable earthed connection, according to the aforementioned standards. The company declines all responsibility for any possible damage caused by a faulty installation or earth connection.</li> <li>Do not use extension cables or multiple adaptors of any type to connect the machine to the power supply. The power supply cable should never be wound up, it should be as straight as possible in order to avoid it from overheating.</li> </ul> |

GB

| Handling | <ul> <li>All internal handling of the machine, except for operations<br/>specifically described in this manual related to cleaning<br/>processes, must be carried out by authorised technical<br/>personnel.</li> </ul>                                                                                                    |
|----------|----------------------------------------------------------------------------------------------------|
|          | <ul> <li>Preventive cleaning and maintenance tasks must be performed<br/>within the intervals indicated by the machine or the technical<br/>service.</li> <li>The manufacturer declines all responsibility for any possible<br/>damage caused to the machine due to a failure to comply with<br/>these obligations, as well as those due to incorrect or<br/>inappropriate use.</li> </ul>                                                                                                    |
|          | <ul> <li>All machine components, including the electrical connection cable, should only be replaced by original parts. If the electrical connection cable is damaged, it should be replaced by the manufacturer, a service technician, or by similarly qualified personnel so as to avoid any danger.</li> <li>Before performing any maintenance operation, ensure the machine is disconnected from the electric power supply by using the installation's general switch or disconnecting the power supply cable.</li> </ul> |

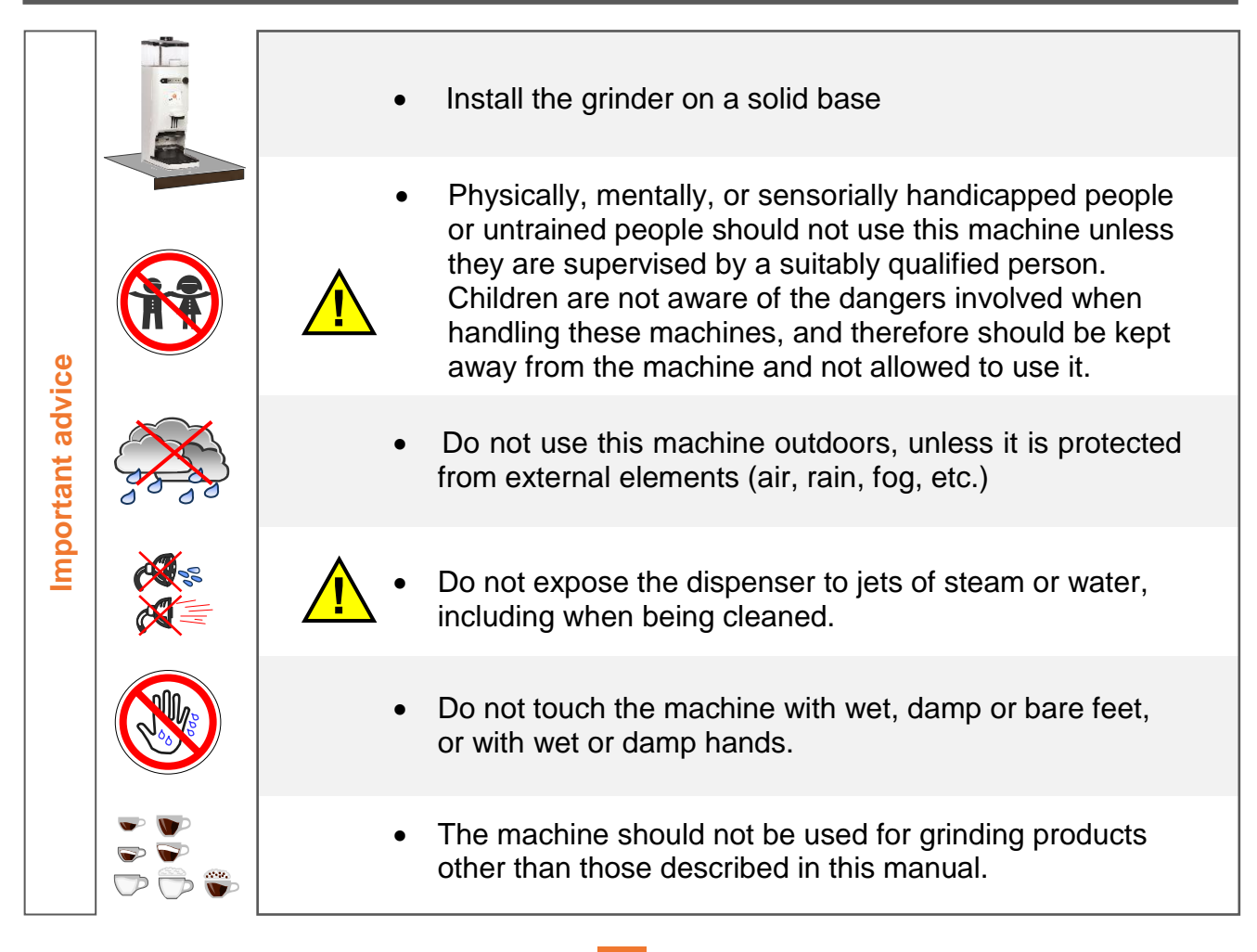

### 2. General view

### 2.1View

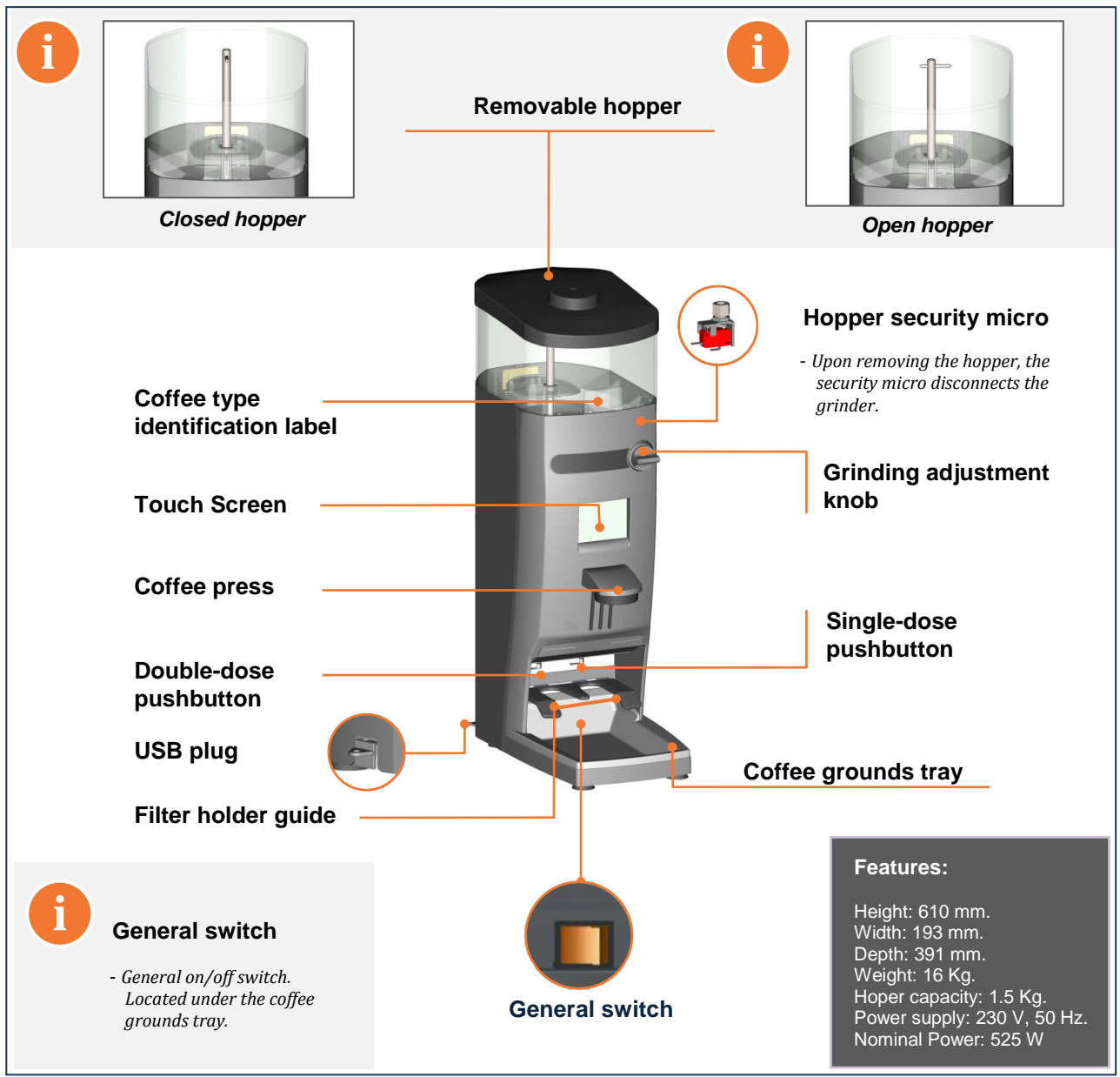

### 2.2 Touch screen

| CONFIGURATION CLEANING | <ul> <li>Check the number of doses used for one and two coffees.</li> <li>Check the number of remaining doses until change of blades.</li> <li>Check the number of doses remaining before brush cleaning.</li> <li>Configure operating mode, "Pre-grind" o "Instant" o "Manual Grind".</li> <li>Adjust the coffee dosage</li> <li>Other functions.</li> </ul> |
|------------------------|----------------------------------------------------------------------------------------------------|
|------------------------|----------------------------------------------------------------------------------------------------|

### 3. Installation and operation

• Once unpackaged, place the machine in the chosen place, for which a plug socket with an efficient grounding will be required. Connect the network cable, place coffee in the hopper, open the closing sector and press the general switch located under the grounds tray. The grinder will now be ready to operate.

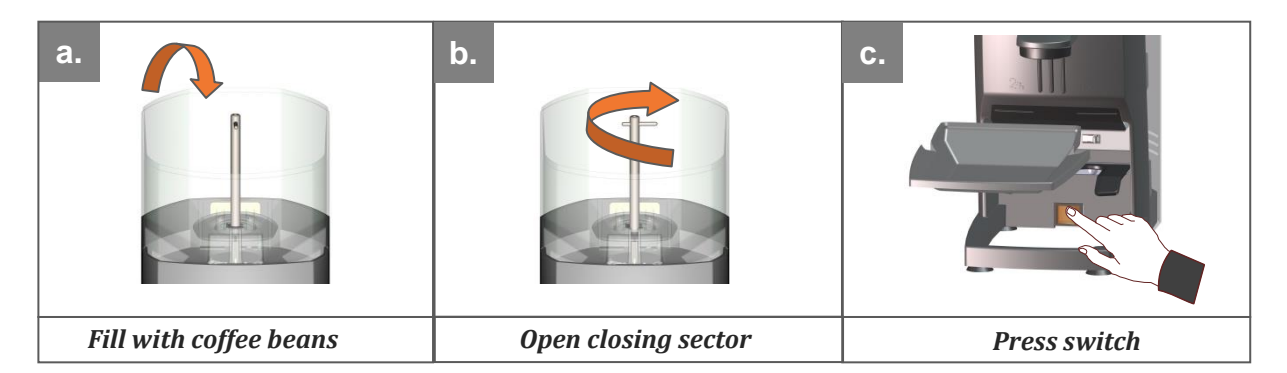

### First use

• To request the coffee dose, simply insert the filter holder until the end of the guide corresponding to the desired dosage (right-hand guide for single dose and left-hand guide for double dose). When using the grinder for the first time or whenever it has been completely emptied of coffee, press the dosage lever three times so the dispenser is filled appropriately, and obtain the correct dosage.

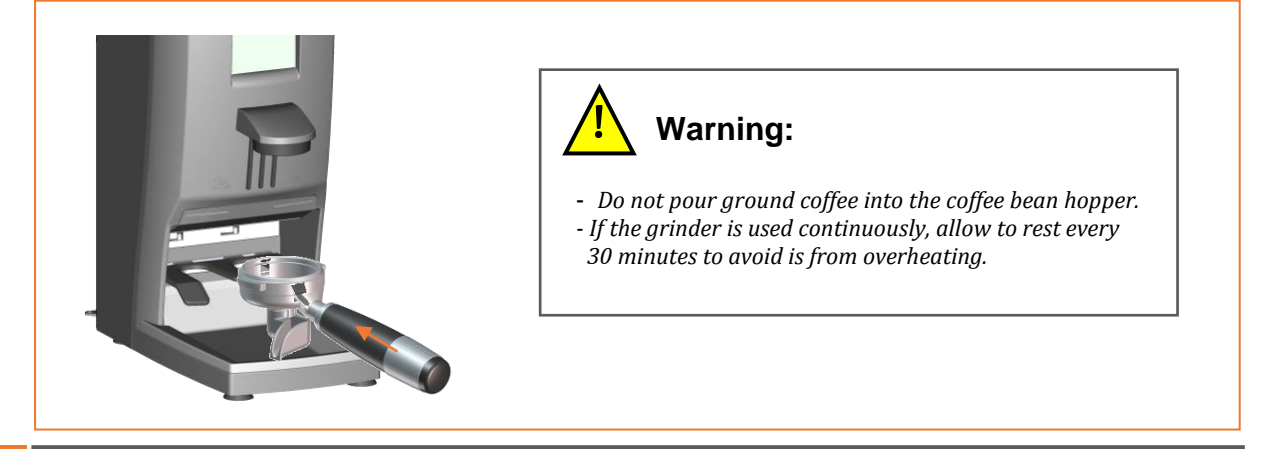

### 5. Adjusting the grinding point

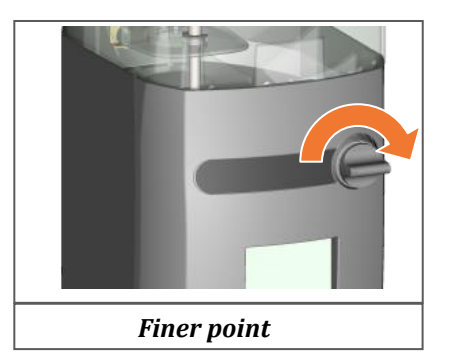

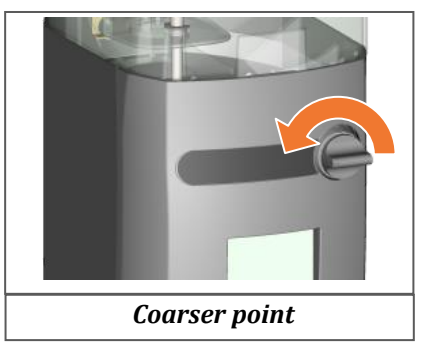

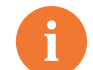

### Note: grinding point

To appreciate a significant change in the grinding point, you must at least fully turn the knob once.
 Never turn the knob to finer (clockwise) more than one full turn without grinding, given that this could cause a blockage of ground coffee.

### 6. External cleaning of the machine

• Before cleaning, disconnect the general switch located underneath the grounds tray. Clean with a damp cloth. Do not use detergent, abrasive products, alcohol or dissolvent. Use a brush to clean the coffee from hidden areas. The machine cannot be cleaned with a water spray.

### 7. Internal cleaning cycle

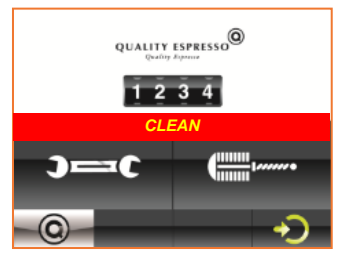

 This cycle consists of cleaning the two pipes within the coffee distributor, using the brush supplied with the grinder. The grinder will show the "CLEAN message on the screen, indicating that the number of programmed coffee doses has been exceeded and the machine must be cleaned.

zero the cleaning counter and exit.

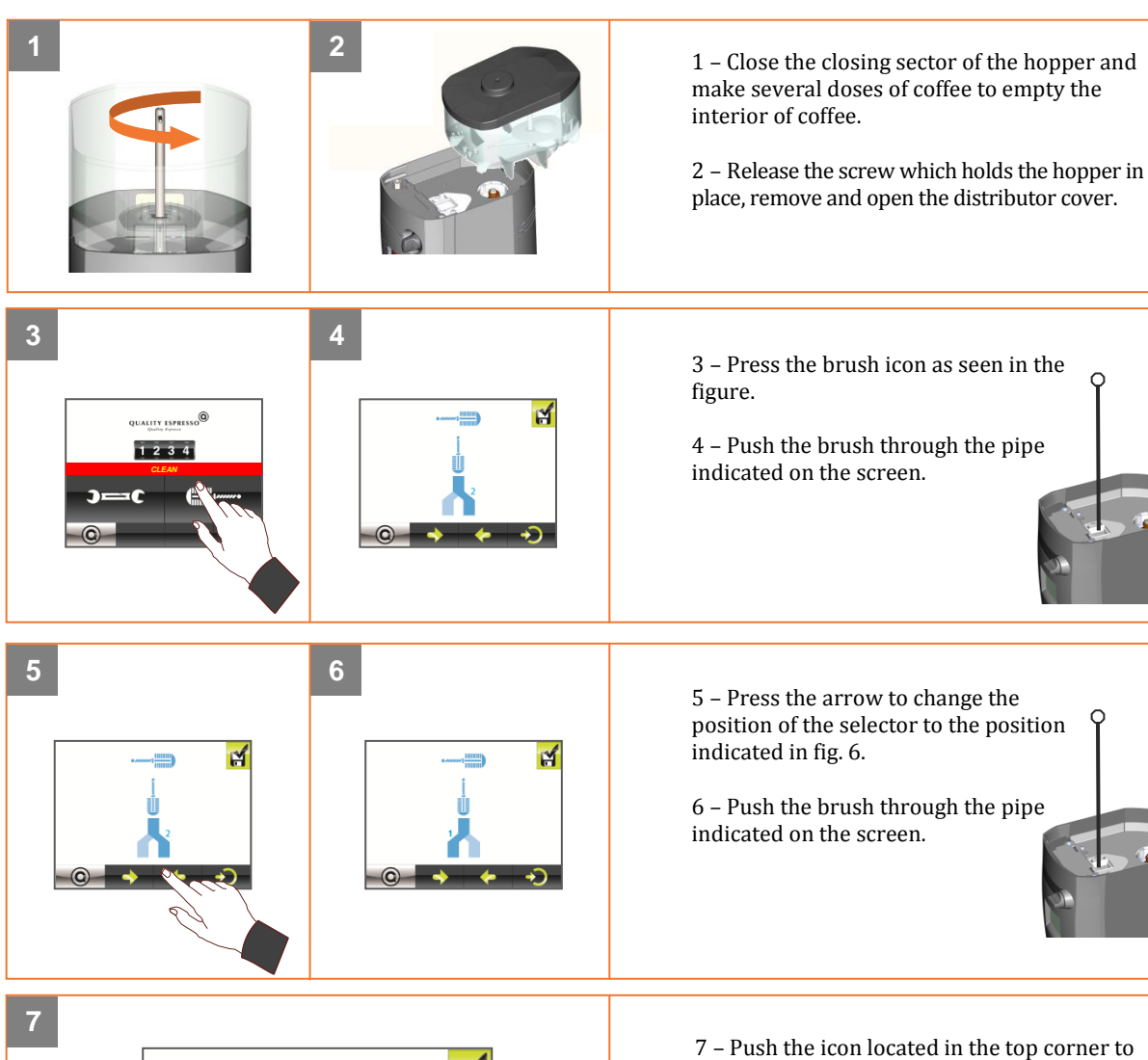

GB

# 8. Programming

| Main menu                                  | Screen symbols                                |
|--------------------------------------------|-----------------------------------------------|
| QUALITY ESPRESSO                           | - EXIT                                        |
| 1 2 3 4 1                                  | - BACK                                        |
| ⊃===€ (""""                                | - FORWARD                                     |
|                                            | - INFORMATION                                 |
| 2 - 3                                      | - CONFIRM                                     |
|                                            |                                               |
| 8.1 - COUNTERS                             | - 8.1.1 SERVING TOTALIZER                     |
|                                            | - 8.1.2 DOUBLE SERVINGS SERVED                |
|                                            | - 8.1.3 SINGLE SERVINGS SERVED                |
|                                            | - 8.1.4 REMAINING DOSES UNTIL CHANGING BLADES |
|                                            | - 8.1.5 REMAINING DOSES UNTIL CLEANING        |
|                                            | - 8.1.6 ZERO PARTIAL COUNTERS                 |
| 8.2 - CONFIGURATION 2                      | - 8.2.1 ADJUSTING SINGLE DOSE TIME            |
|                                            | - 8.2.2 ADJUSTING DOUBLE DOSE TIME            |
|                                            | - 8.2.3 PRE-GRINDING, INSTANT. OR MANUAL      |
|                                            | - 8.2.4 SELECT LANGUAGE                       |
| 8.3 - CONFIGURATION: TECHNICAL PERSONNEL 3 | - 8.3.1 SERVINGS UNTIL CLEANING WARNING       |
|                                            | - 8.3.2 SERVINGS UNTIL BLADE CHANGE           |
|                                            | - 8.3.3 TIME BETWEEN MAIN SCREENS.            |
|                                            | - 8.3.4 CHANGE PASSWORD                       |
|                                            | - 8.3.5 BLOCK USER DOSE ADJUSTMENT            |
|                                            | - 8.3.6 LOAD FACTORY SETTINGS                 |
|                                            | - 8.3.7 ZERO TOTAL COUNTER                    |
|                                            | - 8.3.8 INTENSIVE TEST                        |
|                                            | - 8.3.9 ZERO BLADE CHANGE COUNTER             |
|                                            | - 8.3.10 USB / CONFIGURATION / SCREENSAVER    |
|                                            | - 8.3.11 USB / LOAD IMAGES                    |
| 8.4 - CLEANING CYCLE 2                     | - 8.4.1 CLEANING                              |

### **8.1 COUNTERS**

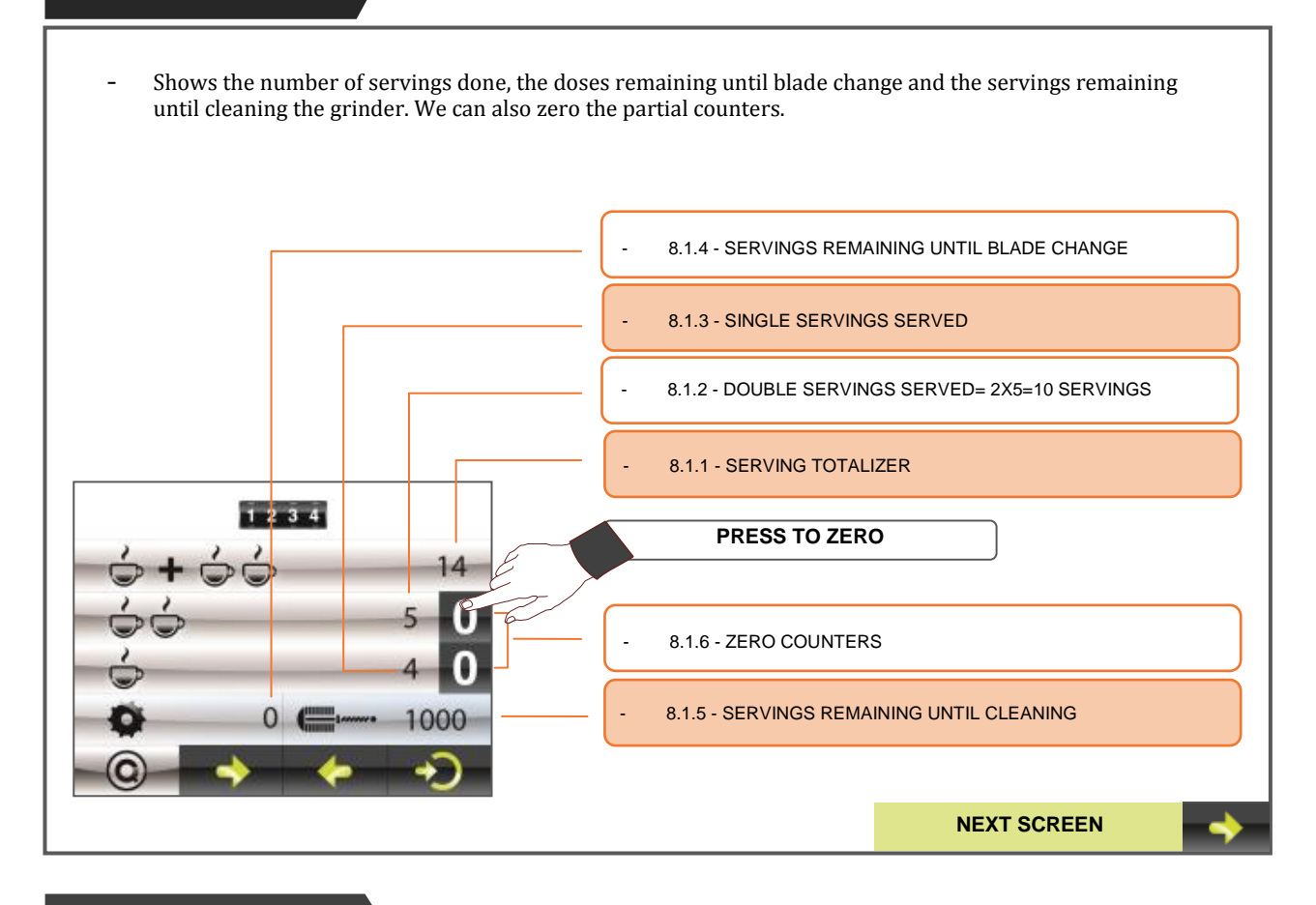

### **8.2 CONFIGURATION**

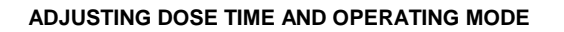

- On this screen, the user can modify to his discretion the time used to grind doses for one or two coffees, and choose the operating mode; Pre-grinding, Instant or manual grinding.
- **Dose on demand**: dispenses one previous ground dose and grinds for the next demand.
- **Grind on demand**: the coffee is ground just when it is demanded.
- Manual dose: coffee is ground continuously while the micro remains pressed.

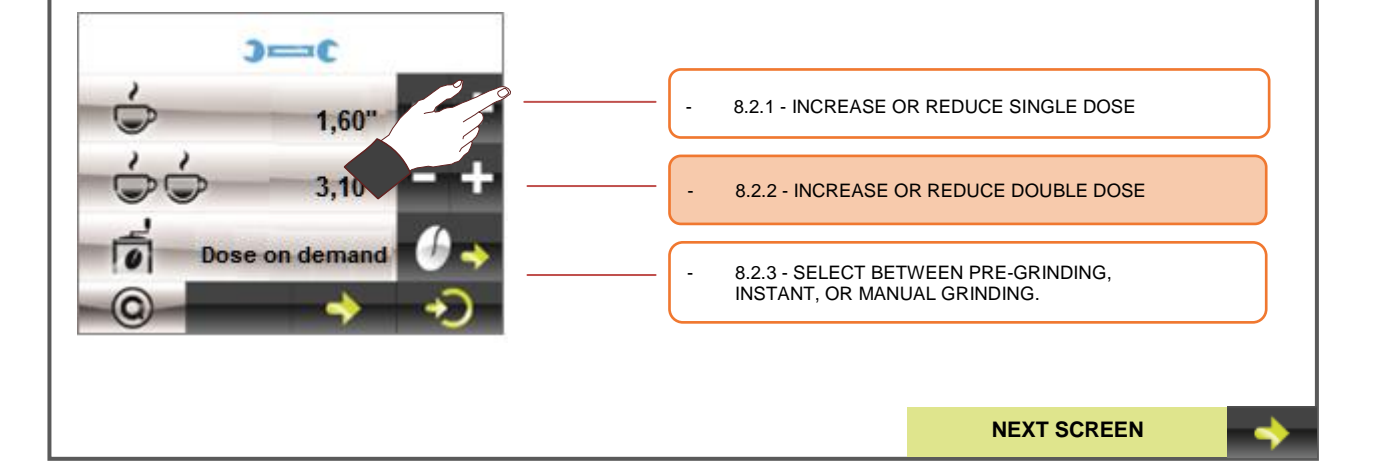

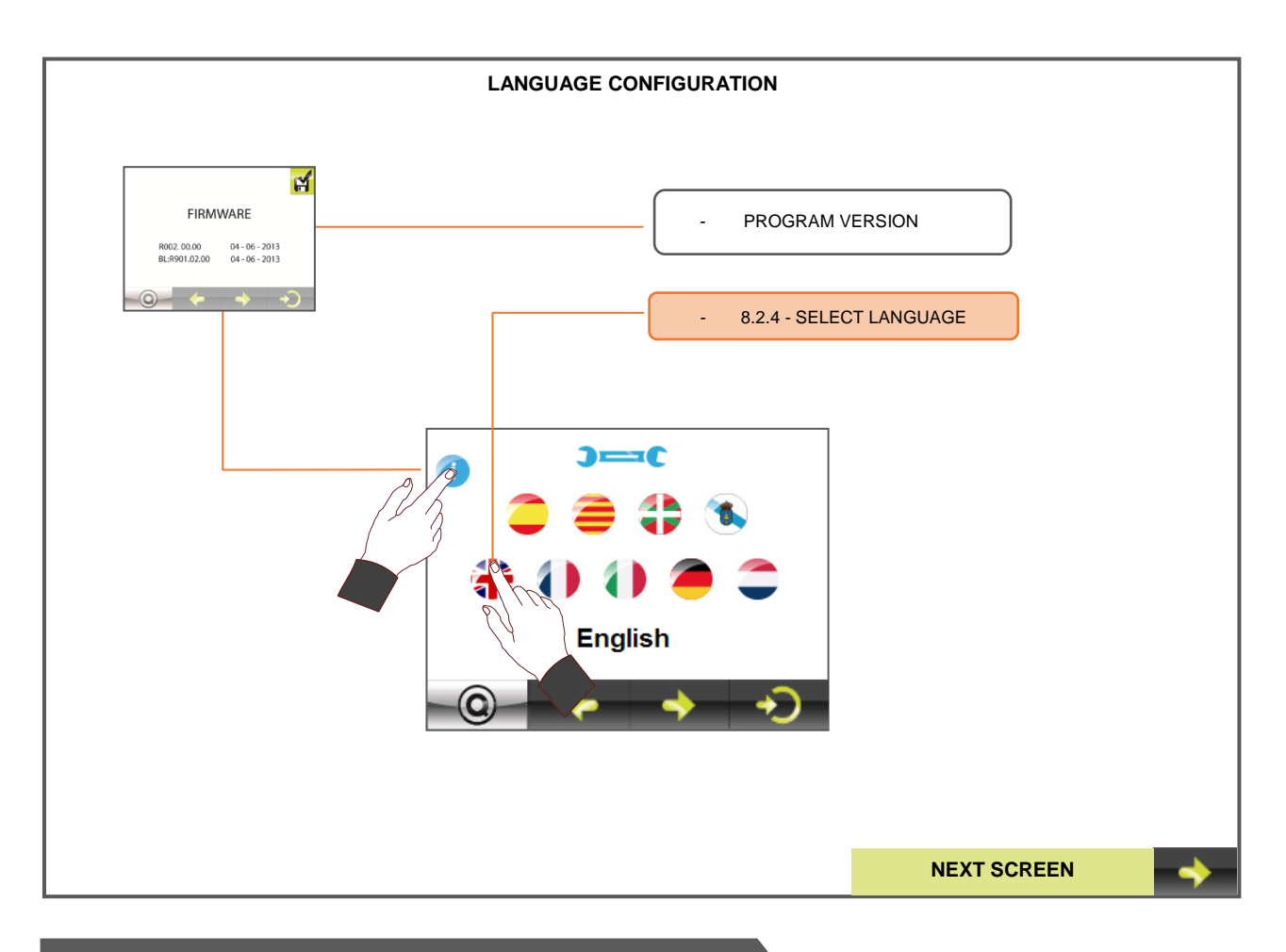

### 8.3 CONFIGURATION: TECHNICAL PERSONNEL

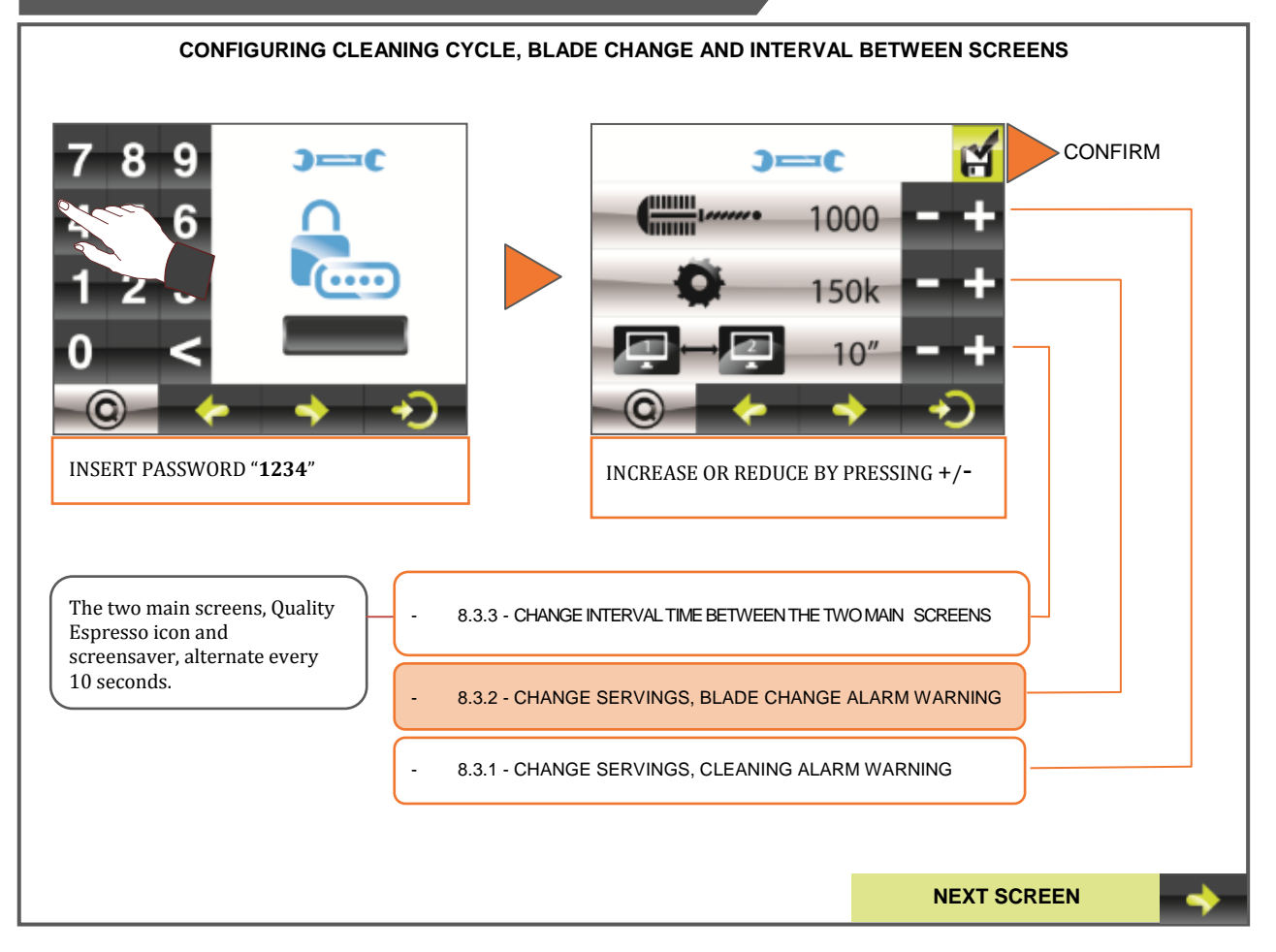

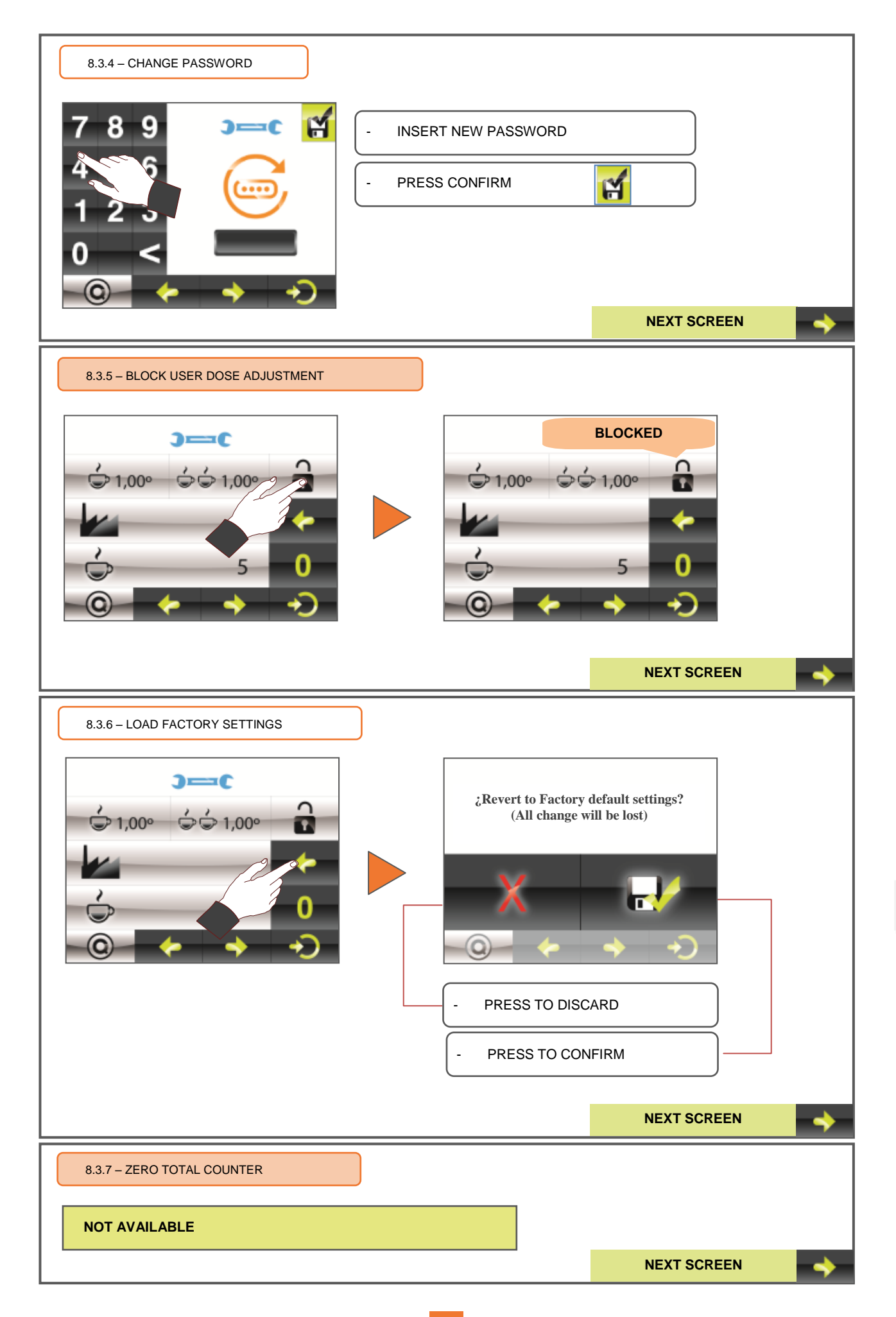

GB

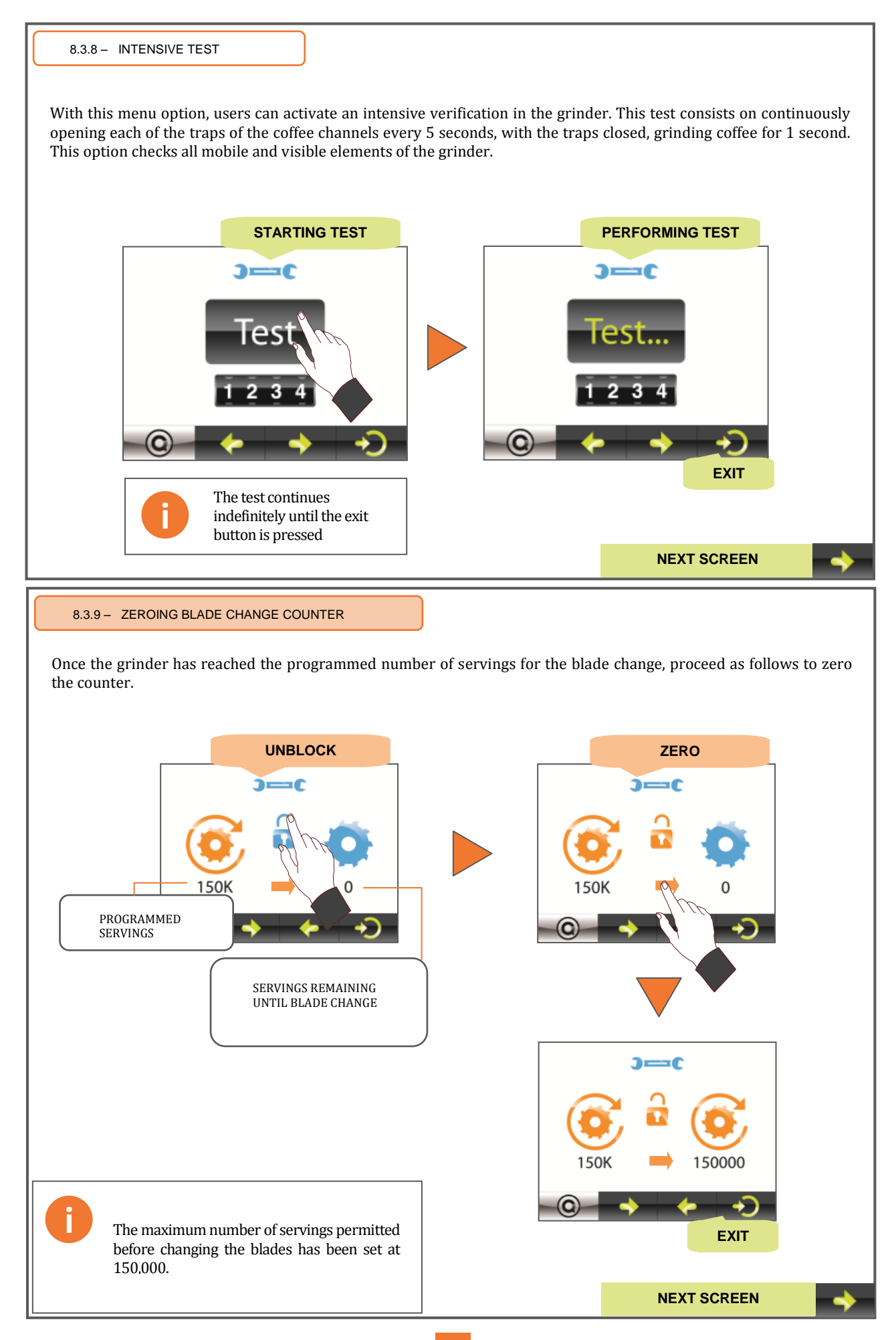

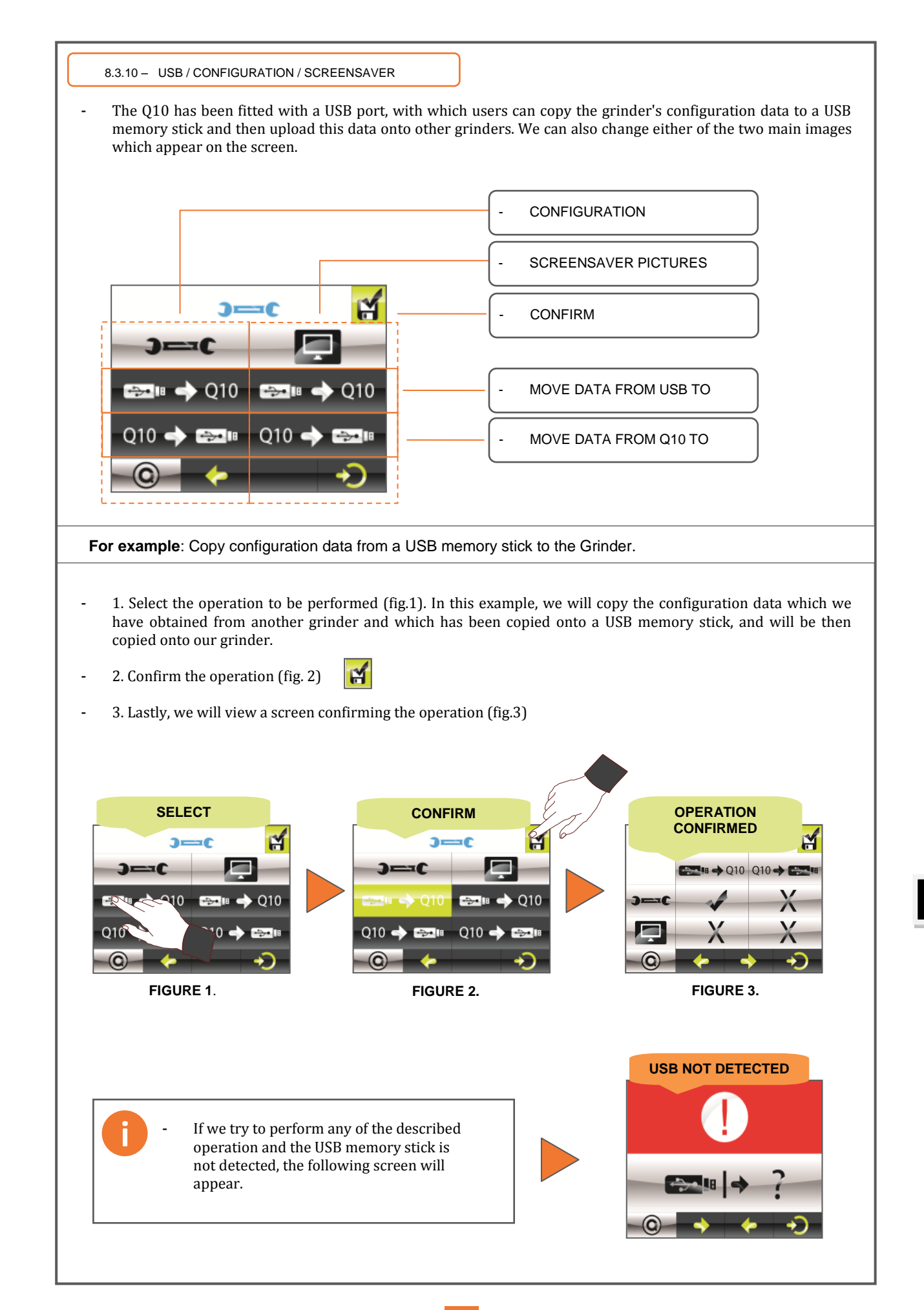

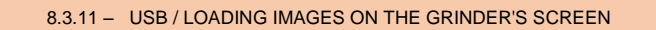

- The Q10 grinder has two images as main screens. These two images alternate every 10 seconds. They are identified with the following file names: **Q10\_1** and **Q10\_2** with bmp file extension.
- **Q10\_1**: This image provides no additional information.
- **Q10\_2**: At the bottom left of the image there is a bar that indicates the operating mode which has been selected for the grinder; pre-grinding, instant or manual grinding. At the bottom right users can view the number of partial coffees served until that moment and the icon of the current serving can be seen in the centre.

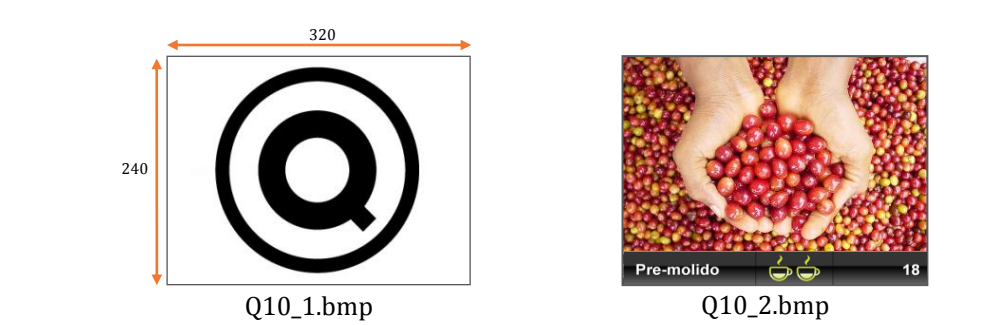

For example: Copy two images from a USB memory stick to the Q10 Grinder

- 1. Copy the two images or only one, according to the user's request, to a USB memory stick. Make sure that the respective names of the files coincide with those described above, and that they are in the following format:
  - Standard BMP file extension (bitmap format)
  - Dimensions of the image 320x240 pixels
  - Maximum size of 262 kB.
- To change the format of the image we wish to use, follow these instructions:
  - Open the image using Microsoft Office.
  - At the top menu, click on "Image" and select the option "Change Size".
  - In the boxes on the right side, go to "Customised Width x Size" and choose 320x240 pixels.
  - Click on "Accept".
  - In the menu option "**File**" choose the option "**Export**", go to the right side box "**Export in this file** format", of the two fold-down options, select "Windows Bitmap" (\*. bmp) and rename the file using Q10\_1 or Q10\_2.
  - Lastly, click on "Accept".
- 2. Copy the Image file into the root of the USB memory stick.
- 3. Insert the USB memory stick and follow the instructions shown below.

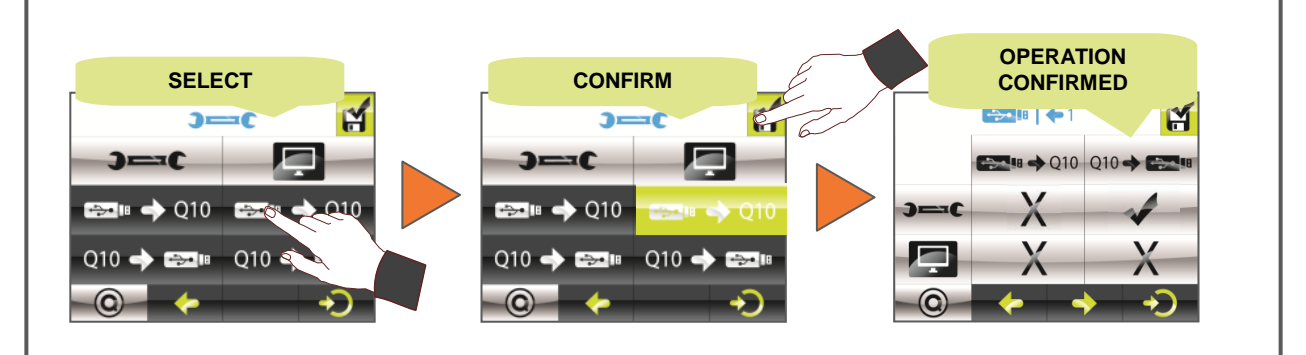

### 8.4 CLEANING CYCLE

| 8.4.1 – CLEANING | REFER TO PAG. 6, SECTION – 7 "INTERIOR CLEANING<br>CYCLE" |
|------------------|-----------------------------------------------------------|

# 9. Data saved when loading factory configuration and settings

| DATA SAVED TO Q10_RD.cfg |                                           |       |                  |  |
|--------------------------|-------------------------------------------|-------|------------------|--|
|                          | SETTING                                   | Saves | Does not<br>Save |  |
| CONFIGURATION            | 1 coffee dose time                        |       |                  |  |
|                          | 2 coffees dose time                       |       |                  |  |
|                          | Conf.: Pre-Grinding/Instant/Man. Grinding |       |                  |  |
|                          | Language                                  |       |                  |  |
|                          | No. of coffees until cleaning             |       |                  |  |
|                          | No. of coffees until blade change         |       |                  |  |
|                          | Interval between screensavers             |       |                  |  |
|                          | Change password                           |       |                  |  |
|                          | Block dose timer for 1 and 2 coffees      |       |                  |  |
| COFFEE COUNTER           | 1.0.56                                    |       | ~                |  |
|                          |                                           |       | ~                |  |
|                          | 2 Coffees                                 |       | ×                |  |
|                          | Partial totalizer                         |       | ×                |  |
|                          | Counter until cleaning                    |       | ×                |  |
|                          | Counter until blade change                |       | X                |  |

| FACTORY DATA   |                                           |         |                     |  |  |
|----------------|-------------------------------------------|---------|---------------------|--|--|
|                | SETTING                                   | Refresh | Value               |  |  |
| CONFIGURATION  | 1 coffee dose time                        |         | 2,50"               |  |  |
|                | 2 coffees dose time                       |         | 3,80"               |  |  |
|                | Conf.: Pre-Grinding/Instant/Man. Grinding |         | INSTANT             |  |  |
|                | Language                                  |         | Spanish             |  |  |
|                | No. of coffees until cleaning             |         | 1000                |  |  |
|                | No. of coffees until blade change         |         | 150 K               |  |  |
|                | Interval between screensavers             |         | 0,10"               |  |  |
|                | Change password                           |         | 1234                |  |  |
|                | Block dose timer for 1 and 2 coffees      |         | Without<br>blocking |  |  |
| COFFEE COUNTER | 1 Coffee                                  | X       |                     |  |  |
|                | 2 Coffees                                 | X       |                     |  |  |
|                | Partial totaliser                         | ×       |                     |  |  |
|                | Counter until cleaning                    | ×       |                     |  |  |
|                | Counter until blade change                | ×       |                     |  |  |

### **10.** Guarantee conditions

All components of the machine are guaranteed for 12 months (from installation) against any defect that affects correct operation.

The **GUARANTEE** exclusively covers replacement of parts with manufacturing defects. Under no circumstances does it imply complete replacement of the machine.

This guarantee does not cover, rubber or plastic components or electrical parts that cause damage or affect the operation of other components, due to fluctuations in the main voltage supply or parts that are worn out by normal use.

Any machines that may have been manipulated by unauthorized personnel or those with indications of incorrect use, will forfeit all conditions of this **GUARANTEE**.

Only authorized **TECHNICAL SERVICES** are able to offer guaranteed repairs using **ORIGINAL** parts. Any labour, travel and lodging costs for the repair of any product are at the user's expense.

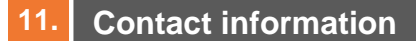

### **Contact address**

**Quality Espresso S.A.** 

Espresso coffee machine manufacturer since 1952 Motores, 1-9 08040 Barcelona Tel. +93 223 12 00 Fax +93 223 20 17 Export Tel. +34 933 946 305 Export Fax +34 933 322 111 www.qualityespresso.net e-mail:info@qualityespresso.net

The manufacturer reserves the right to introduce, without prior notice, all technical improvements derived from its constant research into this model.